## **Compound Discoverer 3.3 SP1 Stable Isotope Labeling Tutorial**

To familiarize yourself with using the Thermo Scientific<sup>™</sup> Compound Discoverer<sup>™</sup> 3.3 SP1 application to detect compounds labeled with a stable isotope such as carbon-13, follow the topics in this tutorial. These topics show you how to set up a study and an analysis, process a set of example Xcalibur<sup>™</sup> RAW files, review the result file produced by the analysis, and export the results to a Microsoft<sup>™</sup> Excel<sup>™</sup> spreadsheet.

**Note** For isotopic labeling experiments, you must use a high resolution accurate mass (HRAM) Thermo Scientific mass spectrometer coupled with a liquid chromatography (LC) inlet to acquire the raw data.

#### Contents

- Overview
- Start the application
- Check whether the data processing computer can access the external databases
- Set up a new study and a new analysis
- Submit the analysis to the job queue
- Review the analysis results
- Export the analysis results

# **Overview** Before begin this tutorial, locate the example files for a stable isotope labeling study and review the tutorial workflow:

- Locate the example files for this tutorial
- Tutorial workflow
- Use the Help system, the user guides, and the tutorials as needed

In the Compound Discoverer application, data processing takes place within the study environment. To create a practice study, use the example Xcalibur RAW files that are provided in the following folder on the key-shaped USB drive in the software media kit:

Example Studies\LC\Stable Isotope Labeling

To save space on your data processing computer, you can leave the raw data files on the USB drive provided in the software media.

If you do not have the key-shaped USB drive that comes with the media kit, download the example files from the LSMS Software Download and Licensing Portal.

#### To download the example files

1. Go to the following URL: thermo.flexnetoperations.com

The LSMS Software Download and Licensing Portal website opens.

- 2. Log in.
- 3. Under Software & Services at the left, click the Product List link.
- 4. On the Product List page, click the Application Compound Discoverer link.
- 5. On the Product Information page, click the Compound Discoverer 3.3 SP1 link.

The Product Information page for the Compound Discoverer 3.3 SP1 application contains compressed folders for all the tutorials provided with the application.

Locate the

this tutorial

example files for

## thermo scientific

6. On the Product Download Compound Discoverer 3.3 SP1 page, click the file names of the compressed folders (.zip) that contain the example files of interest.

| File name        | File type | File name                        | File type                     |
|------------------|-----------|----------------------------------|-------------------------------|
| Blank_01.raw     | RAW file  | Ecoli_12C_AcquireX_ID_01.raw     | RAW file                      |
| Ecoli_12C_01.raw | RAW file  | Ecoli_12C_AcquireX_ID_02.raw     | RAW file                      |
| Ecoli_12C_02.raw | RAW file  | Ecoli_12C_AcquireX_ID_03.raw     | RAW file                      |
| Ecoli_12C_03.raw | RAW file  | Ecoli_12C_AcquireX_ID_04.raw     | RAW file                      |
| Ecoli_13C_01.raw | RAW file  | Stable Isotope Labeling.cdResult | Result file (analysis result) |
| Ecoli_13C_02.raw | RAW file  | Stable Isotope Labeling.cdStudy  | Study file                    |
| Ecoli_13C_03.raw | RAW file  |                                  |                               |

7. Copy the files to a folder on your data processing computer.

**IMPORTANT** For optimal performance, all Compound Discoverer study files (.cdStudy) and result files (.cdResult) should be located on a local hard drive, ideally a solid state drive (SSD). Latency, read- and write speeds of external USB-connected hard drives and network drives are typically much slower than internal hard drives.

Because the result files are continuously accessed throughout the entire data processing workflow, processing times can be significantly longer when using external drives. The RAW files however, are read only once, at the very beginning of the processing workflow and can be located on an internal or external drive.

#### Tutorial workflow

The typical workflow for a stable isotope labeling analysis includes the following steps.

| Step |    | Task                                                                                           |
|------|----|------------------------------------------------------------------------------------------------|
| 1    | Ø  | Start the Compound Discoverer application.                                                     |
| 2    |    | Check the computer's access to the mzCloud <sup>™</sup> and ChemSpider <sup>™</sup> databases. |
| 3    |    | Use the New Study and Analysis Wizard to do the following:                                     |
| 5    | 0  | a. Select the study type, create a new study, and select a processing workflow.                |
|      | ř. | b. Add the files that you want to process to the study.                                        |
|      |    | c. Define the sample types for the sample set.                                                 |
|      |    | d. Set up the sample groups for the analysis.                                                  |
| 4    |    | Confirm the analysis and start the run.                                                        |
| 5    | 0  | Open the result file and review, filter, and sort the data.                                    |
| 6    |    | Sort and filter the data. Then, export the data to a spreadsheet.                              |

Use the Help system, the user guides, and the tutorials as needed

The application provides Help for the views, pages, and dialog boxes. It also provides two user guides—one for LC studies and one for GC studies, six tutorials for various fields of study, and a quick start guide for creating reports with the application's reporting tool.

 Table 1.
 Instructions for accessing the Help, the tutorials, and the user guides

| Task                                                       | Procedure                                                                                                    |  |  |
|------------------------------------------------------------|----------------------------------------------------------------------------------------------------|--|--|
| Open the Help topic for a                                  | 1. Open the view, page, or dialog box.                                                                                            |  |  |
| specific view, page, or dialog<br>box                      | 2. On the computer keyboard, press the <b>F1</b> key or the function key on your keyboard that you have assigned as the Help key. |  |  |
|                                                            | The Help system opens to the topic for the current view, page, or dialog box.                                                     |  |  |
| Find a topic in the Help<br>system for a specific topic or | 1. On the Search page in the left pane of the Help system, enter the topic name or the phrase in quotes in the search box.        |  |  |
| phrase                                                     | Click List Topics.                                                                                                    |  |  |
|                                                            | 3. In the Select Topic to Display list, select the topic of interest and click <b>Display</b> .                                   |  |  |
| Access the manuals as PDF files                            | From the menu bar, choose <b>Help &gt; Manuals</b> .                                                                              |  |  |
|                                                            | The following list appears:                                                                                                    |  |  |
|                                                            | Compound Discoverer Metabolism Tutorial                                                                                           |  |  |
|                                                            | Compound Discoverer Metabolomics Tutorial                                                                                         |  |  |
|                                                            | • Compound Discoverer E & L Tutorial                                                                                              |  |  |
|                                                            | Compound Discoverer Stable Isotope Labeling Tutorial                                                                              |  |  |
|                                                            | Compound Discoverer GC EI Tutorial                                                                                                |  |  |
|                                                            | Compound Discoverer GC PCI Tutorial                                                                                               |  |  |
|                                                            | Compound Discoverer User Guide for LC Studies                                                                                     |  |  |
|                                                            | Compound Discoverer User Guide for GC Studies                                                                                     |  |  |

• Compound Discoverer Reporting Quick Start

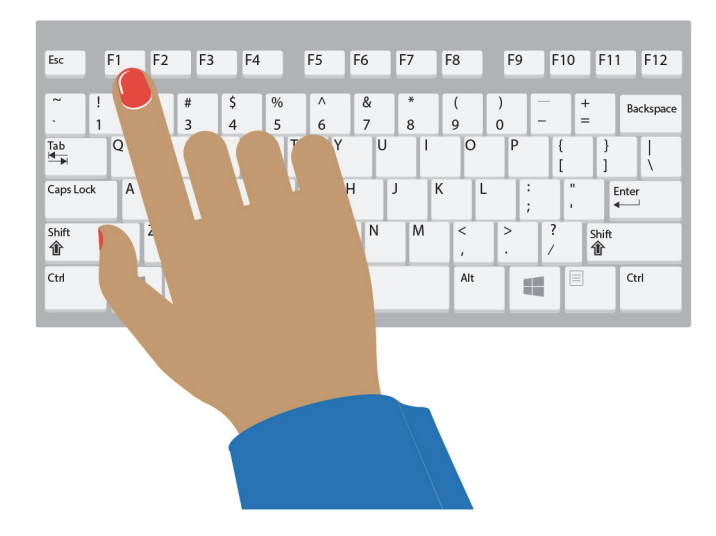

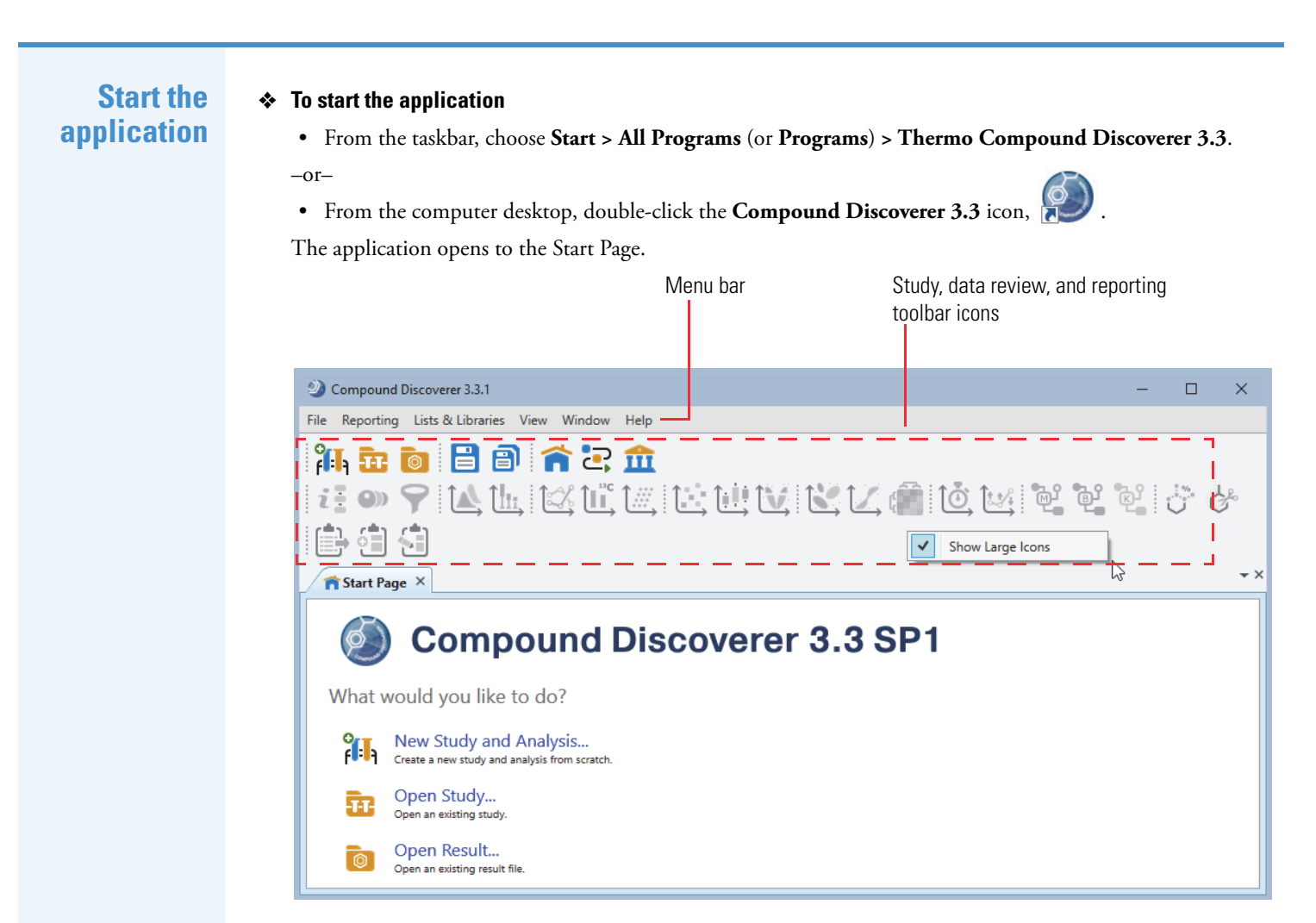

Check whether the data processing computer can access the external databases

Set up a new study and a new analysis To use any of the processing workflows that use the online databases, such as mzCloud<sup>™</sup> and ChemSpider<sup>™</sup>, your data processing computer must have unblocked access to these databases on the Internet.

- \* To verify that your computer has access to the external mass spectral databases
- 1. From the menu bar, choose Help > Communication Tests.
- 2. Click the mzCloud tab and click Run Tests. When the tests are complete, go to the next step.
- 3. Click the **ChemSpider** tab and click **Run Tests**.
- 4. If your computer has an Internet connection, but these tests fail, leave the Communication Test dialog box open and press the **F1** key to open the Help. Then, follow the instructions to troubleshoot the communication failure.

Go to the next topic to "Set up a new study and a new analysis."

Make sure to copy the example files to an appropriate folder on your data processing computer. See "Locate the example files for this tutorial" on page 1.

Follow these steps to create a new study and a new analysis in the order listed:

- 1. Open the New Study and Analysis Wizard
- 2. Select the study type, specify the directory folder, and name the new study
- 3. Select the processing workflow
- 4. Add the input files to the study
- 5. Specify the sample types
- 6. Set up the sample groups
- 7. Customize the processing workflow

#### Open the New Study and Analysis Wizard

In the Compound Discoverer application, you use the New Study and Analysis Wizard to create new studies and set up new analyses.

**Note** After you create a new study and assign sample types to the input files, you can set up different analyses from within the study.

#### To open the New Study and Analysis Wizard

Do one of the following:

- From the menu bar, choose File > New Study and Analysis.
- From the application toolbar, click the Create a New Study and Analysis from Scratch icon, 2.
- On the Start Page, click the New Study and Analysis link in the What Would You Like to Do? area.

The New Study and Analysis Wizard opens to the Study Name and Processing Workflow page. The first time you create a new study, the (top-level) studies folder is undefined. See Figure 1.

Figure 1. Study Name and Processing Workflow page of the wizard

| New Study and Analysis W                                                          | izard - Step 1 of 5                                                                                                    | -          |            | × |           |
|-----------------------------------------------------------------------------------|----------------------------------------------------------------------------------------------------|------------|------------|---|-----------|
| tudy Name and Processin<br>Specify a unique name fo<br>workflow for the current a | <b>g Workflow</b><br>r this study and its folder, select the studies folder for storing all of your study folders, and<br>analysis. | select a p | processing | 9 |           |
| Study Type                                                                        |                                                                                                    |            |            | - |           |
| Study Name and Directory                                                          | y Structure                                                                                                    |            |            |   |           |
| Study Name:<br>Studies Folder:                                                    | New Study                                                                                                    |            |            | - | Undefine  |
| Study Template File:<br>Description:                                              | (Optional)                                                                                                    |            |            |   | studies i |
| Processing                                                                        | (All merun)                                                                                                    |            |            |   |           |
| Workflow:                                                                         | (empty workflow)                                                                                                    |            | ×          | ] |           |
| 2                                                                                 |                                                                                                    | 1          |            |   |           |

Leave this page of the wizard open and go to the next topic to "Select the study type, specify the directory folder, and name the new study."

#### \* To select the study type, specify the directory folder, and name the new study

1. In the Study Type area on the Study Name and Processing Workflow page of the wizard (Figure 1), select the LC option if it is not already selected.

The application stores this selection until you change it.

**Note** There are two types of studies: GC for gas chromatography-mass spectrometry data and LC for liquid chromatography-mass spectrometry data.

- 2. In the Study Name and Directory Structure area, select the studies directory folder as follows:
  - a. Click the **browse** icon, ...., next to the Studies Folder box.

The Select Folder dialog box opens.

Select the study type, specify the directory folder, and name the new study b. Browse to the directory where you want to store your studies.

**IMPORTANT** To avoid excessive processing times, select a directory on your data processing computer. Do not store your studies on an external hard drive.

You can archive your studies on an external hard drive. But, if you need to fully reprocess any of the result files in these studies, move the studies back to a computer that has an installation of the Compound Discoverer application.

During data processing, the application makes a copy of the spectral data in the raw data files and copies this data to the result file, which is located in the folder that has the same name as the study. This processing step is relatively fast, so storing the raw data files on an external hard drive instead of the processing computer does not add a significant amount of time to data processing.

- c. Click New Folder.
- d. Name the new folder Studies, select it, and then click Select Folder (Figure 2).

Figure 2. Select Folder dialog box

| Select Folder                                                        |                          |               |     |                                    |             | ×  |
|----------------------------------------------------------------------|--------------------------|---------------|-----|------------------------------------|-------------|----|
| $\leftarrow$ $\rightarrow$ $\checkmark$ $\Uparrow$ 🖆 $\diamond$ This | PC → OSDisk (C:)         |               | ٽ ~ | 🔎 Search OSDi                      | isk (C:)    |    |
| Organize 🔻 New folder                                                |                          |               |     |                                    |             | ?  |
| This PC                                                              | ^                        | Name Xcalibur | ĩ   | Type<br>File folder<br>File folder | Size        | ^  |
| Documents<br>Browse for                                              | v<br>or Study Directory. | <             | ħ.  |                                    |             | >  |
| Folder:                                                              | Studies                  |               |     |                                    |             |    |
|                                                                      |                          |               |     | Select Folder                      | Cancel      |    |
|                                                                      |                          |               |     | Select F                           | older butto | on |

**Note** The first time you create a new study, you must specify the directory (Studies Folder) where you want to store your studies. Thereafter, you can use the same studies folder or create additional studies folders.

3. In the Study Name and Directory Structure area, name the new study in the Study Name box.

For example, type **Stable Isotope Labeling** in the Study Name box.

**Note** When you create a new study, the application creates a new study folder with the same name and stores the study file (.cdStudy) in the new folder and the new study folder in the specified top-level folder for your studies.

> This PC > OSDisk (C:) > Studies > Stable Isotope Labeling > Stable Isotope Labeling.cdStudy

Leave this page of the wizard open and go the next topic to "Select the processing workflow."

In the Compound Discoverer application, the processing method that interprets the raw data is called a processing workflow (.cdProcessingWF). The application provides defined processing workflows for several applications including stable isotope labeling experiments.

This tutorial uses a defined processing workflow that searches the mzCloud and ChemSpider databases to identify the unlabeled compounds detected in the sample files. It uses the Analyze Labeled Compounds node to detect the isotopologues of these compounds. This workflow also maps compounds to their biological pathways by using the local Metabolika pathway files.

**Note** If your processing computer does not have Internet access, select the following processing workflow: Stable Isotope Labeling w Metabolika Pathways and ID using Offline Databases.

#### Select the processing workflow

#### To select the processing workflow

1. In the Processing area on the Study Name and Processing Workflow page of the wizard, select the following processing workflow from the Workflow list:

## Workflow Templates \LC\ Stable Isotope Labeling\Stable Isotope Labeling w Metabolika Pathways and ID using Online Databases

Figure 3. Selecting the processing workflow template from the Workflows list

| Jdy Name and Processin<br>Specify a unique name for | or this study and its folder, select the studies folder for storing all of your study folders, and select a processing workflow for the current analysi                                                                                                    |
|-----------------------------------------------------|----------------------------------------------------------------------------------------------------|
|                                                     |                                                                                                    |
| Study Type                                          |                                                                                                    |
|                                                     | 21 💿 29 🔾                                                                                                    |
| Study Name and Director                             | ry Structure                                                                                                    |
| Study Name:                                         | Stable Isotope Labeling                                                                                                    |
| Studies Folder:                                     | C:\ Studies                                                                                                    |
| Study Template File:                                | (Optional)                                                                                                    |
| Description:                                        | (Optional)                                                                                                    |
|                                                     |                                                                                                    |
|                                                     |                                                                                                    |
|                                                     |                                                                                                    |
|                                                     |                                                                                                    |
| Processing                                          |                                                                                                    |
| Processing<br>Workflow:                             | (empty workflow)                                                                                                    |
| Processing<br>Workflow:                             | (empty workflow)<br>WorkflowTemplates \ LC \ Metabolomics \ Untargeted Metabolomics using Online Databases, mzLogic, and Molecular Networks                                                                                                    |
| Processing<br>Workflow:                             | (empty workflow)<br>WorkflowTemplates \LC \ Metabolomics \ Untargeted Metabolomics using Online Databases, mzLogic, and Molecular Networks<br>WorkflowTemplates \ LC \ Metabolomics \ Untargeted Metabolomics with Statistics Detect Unknowns with ID Using Local Databases                                                                                                    |
| Processing<br>Workflow:                             | (empty workflow)<br>WorkflowTemplates \LC \ Metabolomics \ Untargeted Metabolomics using Online Databases, mzLogic, and Molecular Networks<br>WorkflowTemplates \ LC \ Metabolomics \ Untargeted Metabolomics with Statistics Detect Unknowns with ID Using Local Databases<br>WorkflowTemplates \ LC \ Metabolomics \ Untargeted Metabolomics with Statistics Detect Unknowns with ID using Online Databases                                                                                                    |
| Processing<br>Workflow:                             | (empty workflow)<br>WorkflowTemplates \LC \ Metabolomics \ Untargeted Metabolomics using Online Databases, mzLogic, and Molecular Networks<br>WorkflowTemplates \LC \ Metabolomics \ Untargeted Metabolomics with Statistics Detect Unknowns with ID Using Local Databases<br>WorkflowTemplates \ LC \ Metabolomics \ Untargeted Metabolomics with Statistics Detect Unknowns with ID using Online Databases<br>WorkflowTemplates \ LC \ Metabolomics \ Untargeted Metabolomics with Statistics Detect Unknowns with ID using Online Databases and mit                                                                                                    |
| Processing<br>Workflow:                             | (empty workflow)<br>WorkflowTemplates \LC \ Metabolomics \ Untargeted Metabolomics using Online Databases, mzLogic, and Molecular Networks<br>WorkflowTemplates \ LC \ Metabolomics \ Untargeted Metabolomics with Statistics Detect Unknowns with ID Using Local Databases<br>WorkflowTemplates \ LC \ Metabolomics \ Untargeted Metabolomics with Statistics Detect Unknowns with ID using Online Databases<br>WorkflowTemplates \ LC \ Metabolomics \ Untargeted Metabolomics with Statistics Detect Unknowns with ID using Online Databases and m:<br>WorkflowTemplates \ LC \ MetID \ MetID Generate Inclusion List For Acquisition Neg Mode                                                                                                    |
| Processing<br>Workflow:                             | (empty workflow)<br>WorkflowTemplates \LC \ Metabolomics \ Untargeted Metabolomics using Online Databases, mzLogic, and Molecular Networks<br>WorkflowTemplates \ LC \ Metabolomics \ Untargeted Metabolomics with Statistics Detect Unknowns with ID Using Local Databases<br>WorkflowTemplates \ LC \ Metabolomics \ Untargeted Metabolomics with Statistics Detect Unknowns with ID using Online Databases<br>WorkflowTemplates \ LC \ Metabolomics \ Untargeted Metabolomics with Statistics Detect Unknowns with ID using Online Databases<br>WorkflowTemplates \ LC \ MetID \ MetID Generate Inclusion List For Acquisition Neg Mode<br>WorkflowTemplates \ LC \ MetID \ MetID Generate Inclusion List For Acquisition Pos Mode                                                                                                    |
| Processing<br>Workflow:                             | (empty workflow)<br>WorkflowTemplates \LC \ Metabolomics \ Untargeted Metabolomics using Online Databases, mzLogic, and Molecular Networks<br>WorkflowTemplates \LC \ Metabolomics \ Untargeted Metabolomics with Statistics Detect Unknowns with ID Using Local Databases<br>WorkflowTemplates \LC \ Metabolomics \ Untargeted Metabolomics with Statistics Detect Unknowns with ID using Online Databases<br>WorkflowTemplates \LC \ Metabolomics \ Untargeted Metabolomics with Statistics Detect Unknowns with ID using Online Databases<br>WorkflowTemplates \ LC \ Metabolomics \ Untargeted Metabolomics with Statistics Detect Unknowns with ID using Online Databases and mz<br>WorkflowTemplates \ LC \ MetID \ MetID Generate Inclusion List For Acquisition Neg Mode<br>WorkflowTemplates \ LC \ MetID \ MetID Pattern Scoring with Background Removal                                                                                                    |
| Processing<br>Workflow:                             | (empty workflow)<br>WorkflowTemplates \ LC \ Metabolomics \ Untargeted Metabolomics using Online Databases, mzLogic, and Molecular Networks<br>WorkflowTemplates \ LC \ Metabolomics \ Untargeted Metabolomics with Statistics Detect Unknowns with ID Using Local Databases<br>WorkflowTemplates \ LC \ Metabolomics \ Untargeted Metabolomics with Statistics Detect Unknowns with ID using Online Databases<br>WorkflowTemplates \ LC \ Metabolomics \ Untargeted Metabolomics with Statistics Detect Unknowns with ID using Online Databases<br>WorkflowTemplates \ LC \ Metabolomics \ Untargeted Metabolomics with Statistics Detect Unknowns with ID using Online Databases<br>WorkflowTemplates \ LC \ Metabolomics \ Untargeted Metabolomics with Statistics Detect Unknowns with ID using Online Databases and mz<br>WorkflowTemplates \ LC \ Metabolomics \ Untargeted Metabolomics with Statistics Detect Unknowns with ID using Online Databases and mz<br>WorkflowTemplates \ LC \ Metabolomics \ Untargeted Metabolomics with Statistics Detect Unknowns with ID using Online Databases and mz<br>WorkflowTemplates \ LC \ Metabolomics \ Untargeted Metabolomics with Statistics Detect Unknowns with ID using Online Databases and mz<br>WorkflowTemplates \ LC \ Metabolomics \ Untargeted ID Generate Inclusion List For Acquisition Neg Mode<br>WorkflowTemplates \ LC \ Metabolomics \ Metabolomics Scoring with Background Removal<br>WorkflowTemplates \ LC \ Metabolomics \ Metabolomics Score Removal<br>WorkflowTemplates \ LC \ Metabolomics \ Metabolomics Score Removal<br>WorkflowTemplates \ LC \ Metabolomics \ Metabolomics Score Removal<br>WorkflowTemplates \ LC \ Metabolomics \ Metabolomics Score Removal<br>WorkflowTemplates \ LC \ Metabolomics \ Metabolomics Score Removal<br>WorkflowTemplates \ LC \ Metabolomics \ Metabolomics Score Removal<br>WorkflowTemplates \ LC \ Metabolomics \ Metabolomics Score Removal<br>WorkflowTemplates \ LC \ Metabolomics \ Metabolomics \ Metabolomics \ Metabolomics \ Metabolomics \ Metabolomics \ Metabolomics \ Metabolomics \ Metabolomics \ Metabolomics \ Metabolomics \      |
| Processing<br>Workflow:                             | (empty workflow)<br>WorkflowTemplates \LC \ Metabolomics \ Untargeted Metabolomics using Online Databases, mzLogic, and Molecular Networks<br>WorkflowTemplates \ LC \ Metabolomics \ Untargeted Metabolomics with Statistics Detect Unknowns with ID Using Local Databases<br>WorkflowTemplates \ LC \ Metabolomics \ Untargeted Metabolomics with Statistics Detect Unknowns with ID using Online Databases<br>WorkflowTemplates \ LC \ Metabolomics \ Untargeted Metabolomics with Statistics Detect Unknowns with ID using Online Databases<br>WorkflowTemplates \ LC \ Metabolomics \ Untargeted Metabolomics with Statistics Detect Unknowns with ID using Online Databases<br>WorkflowTemplates \ LC \ MetID \ MetID Generate Inclusion List For Acquisition Neg Mode<br>WorkflowTemplates \ LC \ MetID \ MetID Generate Inclusion List For Acquisition Pos Mode<br>WorkflowTemplates \ LC \ MetID \ MetID Pattern Scoring with Background Removal<br>WorkflowTemplates \ LC \ MetID \ MetID w Stats Expected and Unknown w Background Removal<br>WorkflowTemplates \ LC \ MetID \ MetID w Stats Expected and Unknown w MMDF and Background Removal                                                                                                    |
| Processing<br>Workflow:                             | (empty workflow)<br>WorkflowTemplates \LC \ Metabolomics \ Untargeted Metabolomics using Online Databases, mzLogic, and Molecular Networks<br>WorkflowTemplates \ LC \ Metabolomics \ Untargeted Metabolomics with Statistics Detect Unknowns with ID Using Local Databases<br>WorkflowTemplates \ LC \ Metabolomics \ Untargeted Metabolomics with Statistics Detect Unknowns with ID using Online Databases<br>WorkflowTemplates \ LC \ Metabolomics \ Untargeted Metabolomics with Statistics Detect Unknowns with ID using Online Databases<br>WorkflowTemplates \ LC \ Metabolomics \ Untargeted Metabolomics with Statistics Detect Unknowns with ID using Online Databases<br>WorkflowTemplates \ LC \ MetID \ MetID Generate Inclusion List For Acquisition Neg Mode<br>WorkflowTemplates \ LC \ MetID \ MetID Generate Inclusion List For Acquisition Pos Mode<br>WorkflowTemplates \ LC \ MetID \ MetID Pattern Scoring with Background Removal<br>WorkflowTemplates \ LC \ MetID \ MetID w Stats Expected and Unknown w Background Removal<br>WorkflowTemplates \ LC \ MetID \ MetID w Stats Expected and Unknown w MMDF and Background Removal<br>WorkflowTemplates \ LC \ MetID \ MetID w Stats Expected and Unknown w MMDF and Background Removal<br>WorkflowTemplates \ LC \ MetID \ MetID w Stats Expected w Background Removal                                                                                                    |
| Processing<br>Workflow:                             | (empty workflow)<br>WorkflowTemplates \LC \ Metabolomics \ Untargeted Metabolomics using Online Databases, mzLogic, and Molecular Networks<br>WorkflowTemplates \LC \ Metabolomics \ Untargeted Metabolomics with Statistics Detect Unknowns with ID Using Local Databases<br>WorkflowTemplates \ LC \ Metabolomics \ Untargeted Metabolomics with Statistics Detect Unknowns with ID using Online Databases<br>WorkflowTemplates \ LC \ Metabolomics \ Untargeted Metabolomics with Statistics Detect Unknowns with ID using Online Databases<br>WorkflowTemplates \ LC \ Metabolomics \ Untargeted Metabolomics with Statistics Detect Unknowns with ID using Online Databases<br>WorkflowTemplates \ LC \ MetID \ MetID Generate Inclusion List For Acquisition Neg Mode<br>WorkflowTemplates \ LC \ MetID \ MetID Generate Inclusion List For Acquisition Pos Mode<br>WorkflowTemplates \ LC \ MetID \ MetID Pattern Scoring with Background Removal<br>WorkflowTemplates \ LC \ MetID \ MetID w Stats Expected and Unknown w Background Removal<br>WorkflowTemplates \ LC \ MetID \ MetID w Stats Expected and Unknown w MMDF and Background Removal<br>WorkflowTemplates \ LC \ MetID \ MetID w Stats Expected w Background Removal<br>WorkflowTemplates \ LC \ MetID \ MetID w Stats Expected w Background Removal<br>WorkflowTemplates \ LC \ MetID \ MetID w Stats Expected w Background Removal<br>WorkflowTemplates \ LC \ MetID \ MetID w Stats Expected w FISh Scoring and Background Removal                                                                                                    |
| Processing<br>Workflow:                             | (empty workflow)<br>WorkflowTemplates \LC \ Metabolomics \ Untargeted Metabolomics using Online Databases, mzLogic, and Molecular Networks<br>WorkflowTemplates \ LC \ Metabolomics \ Untargeted Metabolomics with Statistics Detect Unknowns with ID Using Local Databases<br>WorkflowTemplates \ LC \ Metabolomics \ Untargeted Metabolomics with Statistics Detect Unknowns with ID using Online Databases<br>WorkflowTemplates \ LC \ Metabolomics \ Untargeted Metabolomics with Statistics Detect Unknowns with ID using Online Databases<br>WorkflowTemplates \ LC \ Metabolomics \ Untargeted Metabolomics with Statistics Detect Unknowns with ID using Online Databases and mz<br>WorkflowTemplates \ LC \ MetID \ MetID Generate Inclusion List For Acquisition Neg Mode<br>WorkflowTemplates \ LC \ MetID \ MetID Generate Inclusion List For Acquisition Pos Mode<br>WorkflowTemplates \ LC \ MetID \ MetID Pattern Scoring with Background Removal<br>WorkflowTemplates \ LC \ MetID \ MetID w Stats Expected and Unknown w Background Removal<br>WorkflowTemplates \ LC \ MetID \ MetID w Stats Expected and Unknown w MDF and Background Removal<br>WorkflowTemplates \ LC \ MetID \ MetID w Stats Expected w Background Removal<br>WorkflowTemplates \ LC \ MetID \ MetID w Stats Expected w Background Removal<br>WorkflowTemplates \ LC \ MetID \ MetID w Stats Expected w FISh Scoring and Background Removal<br>WorkflowTemplates \ LC \ MetID \ MetID v Natta Expected w FISh Scoring and Background Removal<br>WorkflowTemplates \ LC \ MetID \ MetID w Stats Expected w FISh Scoring and Background Removal<br>WorkflowTemplates \ LC \ MetID \ MetID v Natta Expected w FISh Scoring and Background Removal<br>WorkflowTemplates \ LC \ MetID \ NetID v Natta Expected w FISh Scoring and Background Removal<br>WorkflowTemplates \ LC \ MetID \ NattiD x Tats Expected w FISh Scoring and Background Removal<br>WorkflowTemplates \ LC \ MetID \ NattiD x Tats Expected w FISh Scoring and Background Removal<br>WorkflowTemplates \ LC \ MetID \ NattiD x Tats Expected w FISh Scoring and Background Removal<br>WorkflowTemplates \ LC \ Met |
| Processing<br>Workflow:                             | (empty workflow)<br>WorkflowTemplates \LC \ Metabolomics \ Untargeted Metabolomics using Online Databases, mzLogic, and Molecular Networks<br>WorkflowTemplates \ LC \ Metabolomics \ Untargeted Metabolomics with Statistics Detect Unknowns with ID Using Local Databases<br>WorkflowTemplates \ LC \ Metabolomics \ Untargeted Metabolomics with Statistics Detect Unknowns with ID using Online Databases<br>WorkflowTemplates \ LC \ Metabolomics \ Untargeted Metabolomics with Statistics Detect Unknowns with ID using Online Databases<br>WorkflowTemplates \ LC \ MetD \ MetD Generate Inclusion List For Acquisition Neg Mode<br>WorkflowTemplates \ LC \ MetD \ MetD Generate Inclusion List For Acquisition Pos Mode<br>WorkflowTemplates \ LC \ MetD \ MetD Pattern Scoring with Background Removal<br>WorkflowTemplates \ LC \ MetD \ MetD WatD Pattern Scoring with Background Removal<br>WorkflowTemplates \ LC \ MetD \ MetD WatD Stats Expected and Unknown w MMDF and Background Removal<br>WorkflowTemplates \ LC \ MetD \ MetD WatD w Stats Expected wasckground Removal<br>WorkflowTemplates \ LC \ MetD \ MetD WatD w Stats Expected wasckground Removal<br>WorkflowTemplates \ LC \ MetD \ MetD WatD w Stats Expected wasckground Removal<br>WorkflowTemplates \ LC \ MetD \ MetD WatD w Stats Expected wasckground Removal<br>WorkflowTemplates \ LC \ MetD \ MetD WatD w Stats Expected wasckground Removal<br>WorkflowTemplates \ LC \ MetD \ MetD w Stats Expected wasckground Removal<br>WorkflowTemplates \ LC \ MetD \ MetD w Stats Expected wasckground Removal<br>WorkflowTemplates \ LC \ MetD \ MetD w Stats Expected wasckground Removal<br>WorkflowTemplates \ LC \ MetD \ MetD WatID w Stats Expected wasckground Removal<br>WorkflowTemplates \ LC \ MetD \ MetD WatID w Stats Expected wasckground Removal<br>WorkflowTemplates \ LC \ MetID \ MetID waschground \ Natural Product \ Natural Product \ Natural Product \ Natural Product \ Natural Product \ Natural Product \ Natural Product \ Natural Product \ Natural Product \ Natural Product \ Natural Product \ Natural Product \ Natural Product \ Natural Product    |
| Processing<br>Workflow:                             | (empty workflow)<br>WorkflowTemplates \LC \ Metabolomics \ Untargeted Metabolomics using Online Databases, mzLogic, and Molecular Networks<br>WorkflowTemplates \LC \ Metabolomics \ Untargeted Metabolomics with Statistics Detect Unknowns with ID Using Local Databases<br>WorkflowTemplates \LC \ Metabolomics \ Untargeted Metabolomics with Statistics Detect Unknowns with ID using Online Databases<br>WorkflowTemplates \LC \ Metabolomics \ Untargeted Metabolomics with Statistics Detect Unknowns with ID using Online Databases<br>WorkflowTemplates \LC \ Metabolomics \ Untargeted Metabolomics with Statistics Detect Unknowns with ID using Online Databases and mz<br>WorkflowTemplates \LC \ MetID \ MetID Generate Inclusion List For Acquisition Neg Mode<br>WorkflowTemplates \LC \ MetID \ MetID Generate Inclusion List For Acquisition Pos Mode<br>WorkflowTemplates \ LC \ MetID \ MetID Pattern Scoring with Background Removal<br>WorkflowTemplates \ LC \ MetID \ MetID wstats Expected and Unknown w Background Removal<br>WorkflowTemplates \ LC \ MetID \ MetID wstats Expected and Unknown w MMDF and Background Removal<br>WorkflowTemplates \ LC \ MetID \ MetID wstats Expected w Background Removal<br>WorkflowTemplates \ LC \ MetID \ MetID w Stats Expected w FISh Scoring and Background Removal<br>WorkflowTemplates \ LC \ MetID \ MetID wstats Expected w FISh Scoring and Background Removal<br>WorkflowTemplates \ LC \ MetID \ MetID wstats Expected W FISh Scoring and Background Removal<br>WorkflowTemplates \ LC \ NaturalProduct \ Natural Product Unknown ID w Online and Local Database Searches<br>WorkflowTemplates \ LC \ Neturol \ Vnknown Polymer ID w Stats Online and Local Database Searches<br>WorkflowTemplates \ LC \ OvermetID \ Unknown Polymer ID w Stats Online and Local Database Searches                                                                                                    |
| Processing<br>Workflow:                             | (empty workflow)           WorkflowTemplates \LC \ Metabolomics \ Untargeted Metabolomics using Online Databases, mzLogic, and Molecular Networks           WorkflowTemplates \ LC \ Metabolomics \ Untargeted Metabolomics with Statistics Detect Unknowns with ID using Local Databases           WorkflowTemplates \ LC \ Metabolomics \ Untargeted Metabolomics with Statistics Detect Unknowns with ID using Online Databases           WorkflowTemplates \ LC \ Metabolomics \ Untargeted Metabolomics with Statistics Detect Unknowns with ID using Online Databases           WorkflowTemplates \ LC \ Metabolomics \ Untargeted Metabolomics with Statistics Detect Unknowns with ID using Online Databases and mz           WorkflowTemplates \ LC \ MetID \ MetID Generate Inclusion List For Acquisition Neg Mode           WorkflowTemplates \ LC \ MetID \ MetID Pattern Scoring with Background Removal           WorkflowTemplates \ LC \ MetID \ MetID To WeID Pattern Scoring with Background Removal           WorkflowTemplates \ LC \ MetID \ MetID w Stats Expected and Unknown w Background Removal           WorkflowTemplates \ LC \ MetID \ MetID w Stats Expected w Background Removal           WorkflowTemplates \ LC \ MetID \ MetID w Stats Expected w Background Removal           WorkflowTemplates \ LC \ MetID \ MetID w Stats Expected w Background Removal           WorkflowTemplates \ LC \ MetID \ MetID w Stats Expected w Background Removal           WorkflowTemplates \ LC \ NaturalProduct \ Natural Product Unknown ID w Online and Local Database Searches           WorkflowTemplates \ LC \ NaturalProduct \ Natural Product Unknown ID w Stats                                                                                                    |
| Processing<br>Workflow:                             | (empty workflow)           WorkflowTemplates \LC \ Metabolomics \ Untargeted Metabolomics using Online Databases, mzLogic, and Molecular Networks           WorkflowTemplates \LC \ Metabolomics \ Untargeted Metabolomics with Statistics Detect Unknowns with ID Using Local Databases           WorkflowTemplates \LC \ Metabolomics \ Untargeted Metabolomics with Statistics Detect Unknowns with ID using Online Databases           WorkflowTemplates \LC \ Metabolomics \ Untargeted Metabolomics with Statistics Detect Unknowns with ID using Online Databases           WorkflowTemplates \ LC \ Metabolomics \ Untargeted Metabolomics with Statistics Detect Unknowns with ID using Online Databases and mz           WorkflowTemplates \ LC \ MetID \ MetID Generate Inclusion List For Acquisition Neg Mode           WorkflowTemplates \ LC \ MetID \ MetID Generate Inclusion List For Acquisition Pos Mode           WorkflowTemplates \ LC \ MetID \ MetID Pattern Scoring with Background Removal           WorkflowTemplates \ LC \ MetID \ MetID w Stats Expected and Unknown w Background Removal           WorkflowTemplates \ LC \ MetID \ MetID w Stats Expected w Background Removal           WorkflowTemplates \ LC \ MetID \ MetID w Stats Expected w FISh Scoring and Background Removal           WorkflowTemplates \ LC \ NaturalProduct \ Natural Product Unknown ID w Online and Local Database Searches           WorkflowTemplates \ LC \ NaturalProduct \ Natural Product Unknown ID w Stats Conline and Local Database Searches           WorkflowTemplates \ LC \ NaturalProduct \ Natural Product Unknown ID w Stats Online and Local Database Searches                                                                                                    |

A description of the processing workflow appears in the Workflow Description box.

| Workflow:             | WorkflowTemplates \ LC \ StableIsotopeLabeling \ Stable Isotope Labeling w Metabolika Pathways and ID using Online Databases 🝸                                                                                                    |
|-----------------------|----------------------------------------------------------------------------------------------------|
| Vorkflow Description: | Stable Isotope Labeling workflow (untargeted): Using one or more unlabeled reference samples, the application automatically detects<br>all compounds, determines their elemental composition, and identifies the labeled counterparts of these compounds in the samples<br>marked as Labeled. You can use any isotopic label, but you must identify any label other than carbon-13 in the Analyze Labeled<br>Compounds node. The application reports the fractional label incorporation (exchange rate) after natural abundance correction for<br>each compound.<br>Performs retention time alignment, unknown compound detection, and compound grouping across all samples. Predicts elemental<br>compositions for all compounds and hides chemical background (using Blank samples). Detects labeled compounds and reports the<br>fractional label incorporation (exchange rate). Identifies compounds using mzCloud (ddMS2) and ChemSpider (formula or exact<br>mass). Also performs similarity search for all compounds with ddMS2 data using mzCloud. Maps compounds to biological pathways<br>using Metabolika. |
|                       |                                                                                                    |

2. Read the description.

**Note** When you complete the wizard, the application creates the Stable Isotope Labeling Examplel.cdStudy file, stores the study file in the Stable Isotope Labeling Example folder, and stores the Stable Isotope Labeling Example folder in the Studies folder.

When you run the analysis in this tutorial, the application stores the result file (.cdResult) in the Stable Isotope Labeling Tutorial folder.

Go to the next topic to "Add the input files to the study."

#### To add input files to the study

- 1. At the bottom of the Study Name and Processing Workflow page of the wizard, click Next.
  - The Input File Selection page opens.
- 2. On the Input File Selection page, click Add Files.
- 3. In the Add Files dialog box, browse to the folder where you copied the example RAW files.

**Tip** The application assigns a file number to each input file in the order you import them (see Figure 5). The file numbers are useful for tracking the input files in the result file tables.

4. Select all 11 Xcalibur RAW files in this folder and click Open.

Figure 4. Imported example files

| Wew Study and Analysis Wizard - Step 2 of 5                       | - 🗆 X                               |
|-------------------------------------------------------------------|-------------------------------------|
| Input File Selection<br>Select the input files for this analysis. |                                     |
| Add Files 🛛 👗 Remove Files                                        |                                     |
| Files                                                             |                                     |
| Blank_01 D                                                        | ate modified: 4/25/2018 10:25:56 PM |
| Type: RAW File                                                    | ize: 202.99 MB                      |
| Ecoli_12C_01 D                                                    | ate modified: 4/26/2018 3:32:34 AM  |
| Type: RAW File Si                                                 | ize: 189.64 MB                      |
| Ecoli_12C_02 D                                                    | ate modified: 4/26/2018 4:29:13 AM  |
| Type: RAW File                                                    | ize: 188.39 MB                      |
| Ecoli_12C_03 D                                                    | ate modified: 4/26/2018 5:25:52 AM  |
| Type: RAW File                                                    | ize: 188.44 MB                      |
| Ecoli_12C_AcquireX_ID_01 D                                        | ate modified: 4/25/2018 11:45:14 PM |
| Type: RAW File Si                                                 | ize: 124.89 MB                      |
| Ecoli_12C_AcquireX_ID_02 D                                        | ate modified: 4/26/2018 12:04:21 AM |
| Type: RAW File Si                                                 | ize: 123.81 MB                      |
| Ecoli_12C_AcquireX_ID_03 D                                        | ate modified: 4/26/2018 12:23:28 AM |
| Type: RAW File Si                                                 | ize: 123.6 MB                       |
| Ecoli_12C_AcquireX_ID_04 D                                        | ate modified: 4/26/2018 12:42:35 AM |
| Type: RAW File Si                                                 | ize: 123.27 MB                      |
| Ecoli_13C_01 D                                                    | ate modified: 4/26/2018 2:17:02 AM  |
| Type: RAW File Si                                                 | ize: 188.15 MB                      |
| Ecoli_13C_02 D                                                    | ate modified: 4/26/2018 5:06:59 AM  |
| Type: RAW File                                                    | ize: 188.65 MB                      |
| Ecoli_13C_03 D                                                    | ate modified: 4/26/2018 5:44:45 AM  |
| Type: RAW File Si                                                 | ize: 187.69 MB                      |
| 11 files                                                          |                                     |
|                                                                   |                                     |
| <i>\$</i>                                                         | Cancel < Back Next > Finish         |

#### Add the input files to the study

5. Click **Next** to open the Input File Characterization page of the wizard.

Figure 5 shows the newly added samples in the Samples area on the Input File Characterization page of the wizard. By default, the application assigns Sample as the Sample Type to new samples.

Figure 5. Imported files with assigned file numbers

|                 |                  | _     |          | _      |                               |             |      |
|-----------------|------------------|-------|----------|--------|-------------------------------|-------------|------|
| Delimiters: 🗹 U | nderscore Hyphen | Comm  | ıa ∐ Sp  | bace   | Plus 🔄 Other 💦 🌮 Assign 😒 Res | et ा Adva   | nced |
| Study Factors   | Paste Copy Add • | Samp  | oles     |        |                               |             |      |
|                 |                  | Error | Samp 🔺   | File   |                               | Sample Type | e    |
|                 |                  |       |          |        |                               |             | *    |
|                 |                  |       | ST       | F1     | Blank_01                      | Sample      | ·    |
|                 |                  | _     | 52       | F2     | Ecoli_12C_01                  | Sample      |      |
|                 |                  | _     | \$3      | F3     | Ecoli_12C_02                  | Sample      | *    |
|                 |                  |       | S4       | F4     | Ecoli_12C_03                  | Sample      | -    |
|                 |                  |       | S5       | F5     | Ecoli_12C_AcquireX_ID_01      | Sample      | *    |
|                 |                  |       | S6       | F6     | Ecoli_12C_AcquireX_ID_02      | Sample      | *    |
|                 |                  |       | S7       | F7     | Ecoli_12C_AcquireX_ID_03      | Sample      | *    |
|                 |                  |       | S8       | F8     | Ecoli_12C_AcquireX_ID_04      | Sample      | -    |
|                 |                  |       | S9       | F9     | Ecoli_13C_01                  | Sample      | *    |
|                 |                  |       | S10      | F10    | Ecoli_13C_02                  | Sample      | -    |
|                 |                  |       | S11      | F11    | Ecoli_13C_03                  | Sample      | *    |
|                 |                  |       |          |        |                               |             |      |
|                 |                  | 4     |          |        | Ш                             |             |      |
|                 |                  |       | how Acco | cipted | File                          |             |      |

— File numbers based on the import order

Leave this page of the wizard open and go to the next topic to "Specify the sample types."

# Specify the sample types

To specify the sample types for the example files in this tutorial, do the following in any order on the Input File Characterization page of the wizard:

- Automatically assign the blank sample type
- Specify the identification samples
- Specify the labeled samples

Table 2 describes the sample types for a stable isotope labeling analysis.

#### Table 2. Sample types

| Sample type         | The application processes these sample types as follows                                                                                                    |
|---------------------|----------------------------------------------------------------------------------------------------|
| Sample              | Detects the unlabeled compounds in the sample.                                                                                                    |
| Blank               | Marks the background compounds in the entire data set.                                                                                                    |
| Identification Only | Does not report the chromatographic peak areas for the compounds in these samples.<br>Uses the sample's fragmentation scans for component (compound) identification. |
| Labeled             | Determines the isotopic label incorporation.                                                                                                    |

Automatically assign the blank sample type

#### To assign the Blank sample type

**Note** When you select the appropriate delimiters, the application assigns the Blank sample type to files named Blank or files with Blank in the file name.

In the command bar, click Assign.

🧚 Assign \, 😒 Reset 🛭 🖜 Advanced

The application assigns the Blank sample type to the Blank.raw file.

Go to the next topic to identify the samples to be used to identify the compounds in the unknown samples.

Identification samples must have fragmentation scans. In the example data set, the Acquire\_X\_ID.raw files contain data-dependent fragmentation scans (acquired within the same acquisition sequence and the same chromatographic conditions as the other data files).

#### To specify the samples to use for compound identification

Use the SHIFT key to select the four Acquire\_X\_ID files. Then, right-click the selected rows and choose **Set Sample Type To > Identification Only** (Figure 6).

**Tip** To select a row, you can click any column but the Sample Type column.

Figure 6. Defining the samples to be used for Identification Only

| Τ | <b>S</b> 4 | F                  | F4      | Ecoli_12C_03             | Sample *                     |
|---|------------|--------------------|---------|--------------------------|------------------------------|
|   | S5         | F                  | F5      | Ecoli_12C_AcquireX_ID_01 | Copy With Headers Ctrl+C     |
|   | S6         | F                  | F6      | Ecoli_12C_AcquireX_ID_02 | Copy                         |
|   | S7         | F                  | F7      | Ecoli_12C_AcquireX_ID_03 |                              |
|   | S8         | F                  | F8      | Ecoli_12C_AcquireX_ID_04 | Clear Selection              |
|   | S9         | S9 F9 Ecoli_13C_01 |         | Ecoli_13C_01             | Cell Selection Mode          |
|   | •          |                    |         | III                      | Enable Row Grouping          |
|   | ✓ Show     | Associ             | iated I | File                     |                              |
|   |            |                    |         |                          | Set Sample Type to    Sample |
|   |            |                    |         | Cancel < I               | Control                      |
|   |            |                    |         |                          | Blank                        |
|   |            |                    |         |                          | Quality Control              |
|   |            |                    |         |                          | Identification Only          |
|   |            |                    |         |                          | Standard                     |
|   |            |                    |         |                          | Labeled                      |

Go to the next topic to identify the labeled samples.

Specify the labeled samples

The tutorial data set includes three samples labeled with carbon-13.

#### To specify the labeled samples for the detection of labeled compounds

Use the CTRL key to select the files with 13C in their file name. Then, right-click the selected rows and choose **Set Sample Type To > Labeled** (see Figure 7 on page 11).

Specify the identification samples

#### Figure 7. Defining the labeled samples

| Stuc | ly Definiti | on   | nput Files Samples Analy | sis Results         |   |                         |       |                                 |
|------|-------------|------|--------------------------|---------------------|---|-------------------------|-------|---------------------------------|
| rror | Samp 🔺      | File | Sample Identifier        | Sample Type         |   |                         |       |                                 |
|      |             |      | II                       |                     | • |                         |       |                                 |
|      | S1          | F1   | Blank_01                 | Blank               | * |                         |       |                                 |
|      | S2          | F2   | Ecoli_12C_01             | Sample              | - | Copy With Headers Ctrl- | ·c    |                                 |
|      | S3          | F3   | Ecoli_12C_02             | Sample              | * | Сору                    |       |                                 |
|      | S4          | F4   | Ecoli_12C_03             | Sample              | * | Class Selection         |       |                                 |
|      | S5          | F5   | Ecoli_12C_AcquireX_ID_01 | Identification Only | * | Clear Selection         |       |                                 |
|      | S6          | F6   | Ecoli_12C_AcquireX_ID_02 | Identification Only | - | Cell Selection Mode     |       |                                 |
|      | S7          | F7   | Ecoli_12C_AcquireX_ID_03 | Identification Only | - | Enable Now Grouping     |       |                                 |
|      | S8          | F8   | Ecoli_12C_AcquireX_ID_04 | Identification Only | - | Set Sample Type to      | - F [ | Sample                          |
|      | S9          | F9   | Ecoli_13C_01             | Labeled             | * |                         |       | Control                         |
|      | S10         | F10  | Ecoli_13C_02             | Labeled             | * | Set as Input File       |       | Blank                           |
|      | S11         | F11  | Ecoli_13C_03             | Labeled             | * |                         |       | Quality Control                 |
|      |             |      |                          |                     |   |                         |       | Identification Only<br>Standard |
|      |             |      |                          |                     |   |                         |       | Labeled                         |

#### Set up the sample groups

#### **To set up the sample groups for the analysis**

1. At the bottom of the Input File Characterization page, click Next.

The Sample Groups and Ratios page of the wizard opens. Use this page of the wizard to set up the sample groups and ratios for a differential analysis.

Figure 8 shows the 11 individual example files with their defined sample types in the Generated Sample Groups pane. Because you have not yet selected the study variables, the samples are not grouped.

Figure 8. Generated sample groups without any study variables

| Sample Group and Ratio Specification            | Generated Sample Groups                         |
|-------------------------------------------------|-------------------------------------------------|
| - Study Variables                               | Dirah Et. Dirah 01                              |
|                                                 | Sample F2: Fael: 12C 01                         |
| E File                                          | Sample F2: Ecol_12C_01                          |
| Sample Type                                     | Sample F3: ECOI_12C_02                          |
|                                                 | IdentificationOnly E5: Ecoli 12C AcquireX ID 01 |
| Manual Batia Constantian                        | IdentificationOnly E6: Ecoli 12C_AcquireX_ID_01 |
| Manual Ratio Generation                         | IdentificationOnly F7: Ecoli 12C AcquireX ID 03 |
| No sample groups available for creating ratios. | IdentificationOnly F8: Ecoli 12C AcquireX ID 04 |
| ······································          | Labeled F9: Ecoli 13C 01                        |
|                                                 | Labeled F10: Ecoli 13C 02                       |
| - Bulk Ratio Generation                         | Labeled F11: Ecoli 13C 03                       |
|                                                 |                                                 |
| No sample groups available for creating ratios  | Generated Ratios 🕺 Clear A                      |

**Tip** Unlike a typical metabolic flux experiment, this tutorial does not include time as a study variable. For information on how to set up the study factors for a metabolic flux experiment, follow the embedded wizard Help or press the F1 key to access the Help system.

The time points in a flux experiment are the items for a categorical study factor.

2. In the Study Variables area of the Sample Groups and Ratios page of the wizard, select the **Sample Type** check box.

The sample groups—Blank, Sample, Identification Only, and Labeled—appear in the Generated Sample Groups area (see Figure 9 on page 12).

**Note** For the example data set, grouping the samples by sample type makes reviewing the data in the result tables easier.

**Tip** If you are setting up a metabolic flux study for your own data set, use the Sample Groups and Ratio page to set up the ratios for a differential analysis.

Figure 9. Samples grouped by sample type

| Wew Study and Analysis Wizard - Step 4 of 5                                                       | - 🗆 ×                                                                                                    |
|---------------------------------------------------------------------------------------------------|----------------------------------------------------------------------------------------------------|
| Sample Groups and Ratios<br>Select the study variables for sample grouping and add ratios for gro | oup comparisons.                                                                                                    |
| Sample Group and Ratio Specification                                                              | Generated Sample Groups                                                                                                    |
| Study Variables                                                                                   | Blank Blank F1: Blank_01 IdentificationOnly IdentificationOnly F5: Ecoli_12C_AcquireX_ID_01 IdentificationOnly F6: Ecoli_12C_AcquireX_ID_02 IdentificationOnly F7: Ecoli_12C_AcquireX_ID_03 |
| Numerator:     ``       Denominator:     ``                                                       | IdentificationOnly F8: Ecoli_12C_AcquireX_ID_04                                                                                                    |
| Bulk Ratio Generation Denominators to be used: Sample Type : Labeled Sample Type : Sample         | Labeled     F9: Ecoli_13C_01       Labeled     F10: Ecoli_13C_02       Labeled     F11: Ecoli_13C_03                                                                                        |
|                                                                                                   | Sample         F2: Ecoli_12C_01           Sample         F3: Ecoli_12C_02           Sample         F4: Ecoli_12C_03                                                                         |
| Add Ratios                                                                                        | Generated Ratios 🔀 Clear All                                                                                                    |
| ₹                                                                                                 | Cancel < Back Next > Finish                                                                                                    |

3. At the bottom of the Sample Groups and Ratios page, click Finish to save the study and close the wizard.

The study page with its four subpages and the analysis that you set up with the wizard open. See Figure 11.

The Analysis view lists the 11 input files in the example data set. The analysis is set up to combine the processed results from these files into one result file—that is, the By File check box is clear and the file name for the result file is available for editing.

|                                                                                                    | Tabs for four Study page tab Ana<br>the subpages pag<br>of the study |                                                                    |                     | pages                |                |       |        | 7 4       |                        | V          | Vorkflows  | s paç |
|----------------------------------------------------------------------------------------------------|----------------------------------------------------------------------|--------------------------------------------------------------------|---------------------|----------------------|----------------|-------|--------|-----------|------------------------|------------|------------|-------|
| filler for the second second s | Start P<br>Add File                                                  | Page × rll <sub>1</sub> Stable Isotope Lates<br>Remove Files & Ope | n Containing Folder | New Analysis         | 🕼 Open An      | alysi | is Ten | nplate    | By File                | Run        | Save       | * ×   |
| Error                                                                                                    |                                                                      | Name                                                               | File Type           | Sample Information   |                | ٦ŀ    | many   |           |                        | Gp Harr    | ang ourc   |       |
|                                                                                                    |                                                                      |                                                                    |                     |                      | -              |       | Prov   | reccipo   | Step (Fully Processing | ,)         | Edit       |       |
|                                                                                                    | F1                                                                   | Blank 01                                                           | raw                 | Sample Type: [Blank] | 1              |       | FIO    | lessing   | Step (rully Processing | <i>v</i>   | - con      |       |
| -                                                                                                    | F2                                                                   | Ecoli 12C 01                                                       | raw                 | Sample Type: [Samp   | le]            |       | Wo     | orkflow   | Stable Isotope Label   | ling w Met | abolika    |       |
|                                                                                                    | F3                                                                   | Ecoli 12C 02                                                       | .raw                | Sample Type: [Samp   | le]            |       | _      |           | Pathways and ID usi    | ing Online | Databases  |       |
|                                                                                                    | F4                                                                   | Ecoli 12C 03                                                       | .raw                | Sample Type: [Samp   | le]            |       | Re     | sult File | Blank_01.cdResult      |            |            |       |
|                                                                                                    | F5                                                                   | Ecoli 12C AcquireX ID 01                                           | .raw                | Sample Type: [Identi | fication Only] |       | ▼      | Files fo  | or Analysis: (11)      |            | 样 Clear A  | AII   |
|                                                                                                    | F6                                                                   | Ecoli_12C_AcquireX_ID_02                                           | .raw                | Sample Type: [Identi | fication Only] |       | ×      | F1        | Blank_01               | S          | ample Type | : [B  |
|                                                                                                    | F7                                                                   | Ecoli_12C_AcquireX_ID_03                                           | .raw                | Sample Type: [Identi | fication Only] |       | ×      | F2        | Ecoli_12C_01           | S          | ample Type | : [Si |
|                                                                                                    | F8                                                                   | Ecoli_12C_AcquireX_ID_04                                           | .raw                | Sample Type: [Identi | fication Only] |       | ×      | F3        | Ecoli_12C_02           | S          | ample Type | : [Si |
|                                                                                                    | F9                                                                   | Ecoli_13C_01                                                       | .raw                | Sample Type: [Labele | ed]            |       | ×      | F4        | Ecoli_12C_03           | S          | ample Type | : [S  |
|                                                                                                    | F10                                                                  | Ecoli_13C_02                                                       | .raw                | Sample Type: [Labele | ed]            |       | ×      | F5        | Ecoli_12C_AcquireX_I   | D_01 S     | ample Type | : [Ic |
|                                                                                                    | F11                                                                  | Ecoli_13C_03                                                       | .raw                | Sample Type: [Labele | ed]            |       | ×      | F6        | Ecoli_12C_AcquireX_I   | D_02 S     | ample Type | : [Ic |
|                                                                                                    |                                                                      |                                                                    |                     |                      |                |       | ×      | F7        | Ecoli_12C_AcquireX_I   | D_03 S     | ample Type | : [Ic |
|                                                                                                    |                                                                      |                                                                    |                     |                      |                |       | ×      | F8        | Ecoli_12C_AcquireX_I   | D_04 S     | ample Type | : [Ic |
|                                                                                                    |                                                                      |                                                                    |                     |                      |                |       | ×      | F9        | Ecoli_13C_01           | S          | ample Type | : [Li |
|                                                                                                    |                                                                      |                                                                    |                     |                      |                |       | ×      | F10       | Ecoli_13C_02           | S          | ample Type | : [Li |
|                                                                                                    |                                                                      |                                                                    |                     |                      |                |       | ×      | F11       | Ecoli_13C_03           | S          | ample Type | : [Li |
|                                                                                                    |                                                                      |                                                                    |                     |                      |                |       | ۹ 🗉    |           |                        |            |            | •     |
| S S                                                                                                    | how De                                                               | etails                                                             |                     |                      |                | 1     |        |           |                        |            |            |       |
|                                                                                                    |                                                                      |                                                                    |                     |                      |                |       |        |           |                        |            |            |       |

Figure 10 shows the Input Files page of the study and the Analysis view with a list of files for analysis. **Figure 10.** Study with an analysis that is ready for processing

Files for analysis

#### Customize the processing workflow

Before submitting the analysis to the job queue, review the processing workflow and make changes as needed.

#### \* To review and customize the processing workflow for this tutorial

1. Click the **Workflows** tab to open the Workflows page of the analysis.

The Workflows page displays the processing workflow that you selected with the wizard.

Tip You can open the Workflows page in two ways:

- Click the **Workflows** tab to the left of the Analysis view.
- Click **Edit** in the Analysis view to the right of Processing Step.

Figure 11 on page 14 shows the processing workflow in the Workflow Tree pane.

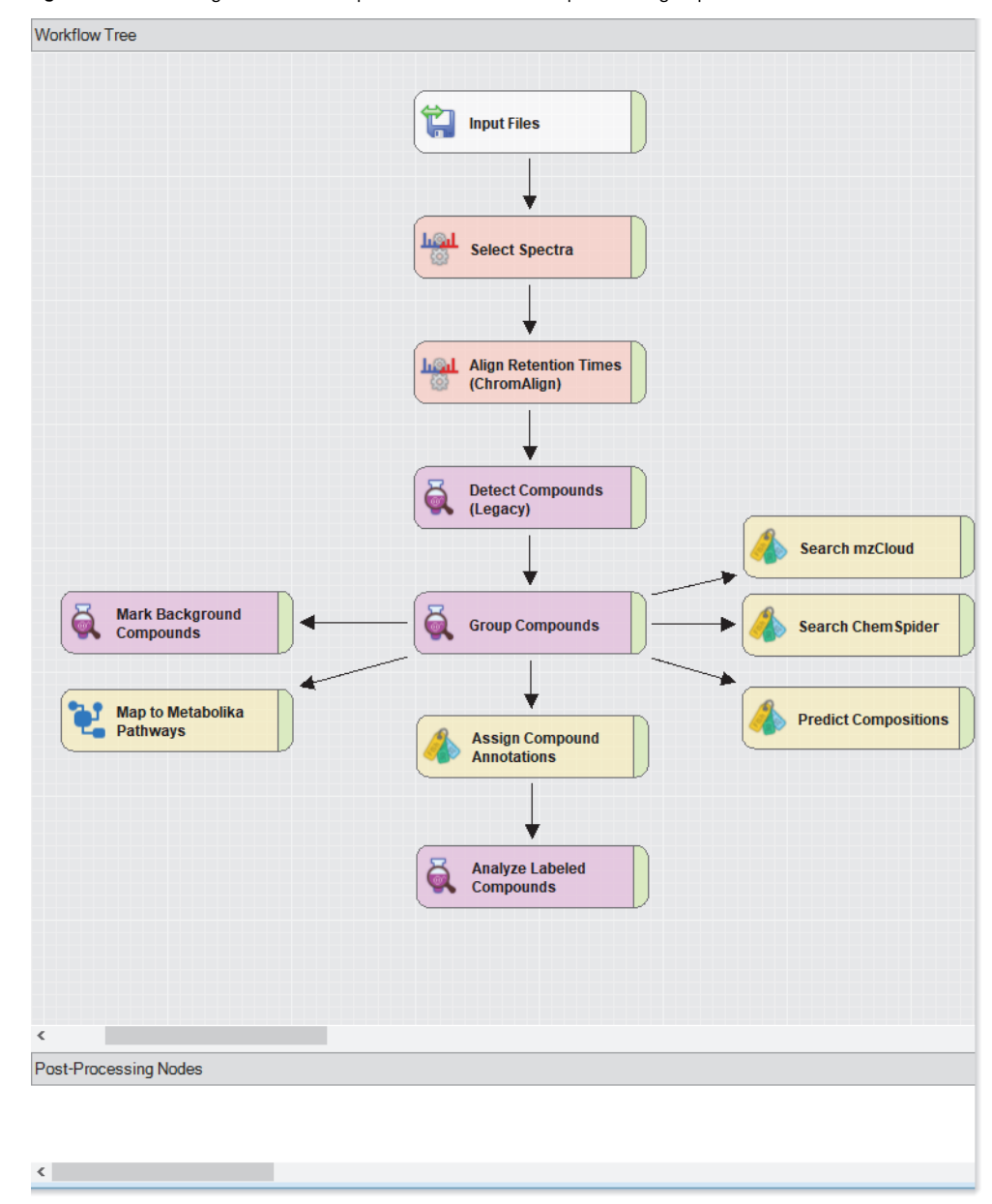

Figure 11. Processing workflow template for a stable isotope labeling experiment

**IMPORTANT** The minimum peak intensity setting in the Detect Compounds (Legacy) node specifies the minimum height (for the base spectral peak of a chromatographic peak) for detecting and reporting chromatographic peaks.

For this tutorial, change the setting to 100000 (1e5), as the raw data files were acquired with an Orbitrap  $ID-X^{m}$  mass spectrometer (see Table 3).

- 2. To customize the minimum peak intensity for the Detect Compounds (Legacy) node, do the following,
  - a. In the Workflow Tree area on the Workflows page, click the Detect Compounds (Legacy) node to select it.

A dashed green border appears around the Detect Compounds (Legacy) node.

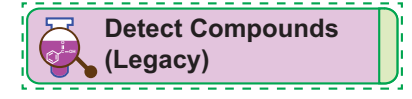

In addition, the parameters page for the node opens to the left of the Workflow Tree pane. Most of the parameters for the node are set to their default values, but Thermo Fisher Scientific customized a few of the parameters settings for the processing workflow template.

Figure 12. Parameter settings for the Detect Compounds (Legacy) node

| Pa                      | rameters of 'Detect Compounds (Le                                                                                                    | :gacy)'                                                                                                    |                                                                                                    |
|-------------------------|----------------------------------------------------------------------------------------------------|----------------------------------------------------------------------------------------------------|----------------------------------------------------------------------------------------------------|
| Sł                      | now Advanced Parameters                                                                                                    |                                                                                                    |                                                                                                    |
| ~                       | 1. General Settings<br>Mass Tolerance [ppm]<br>Intensity Tolerance [%]<br>Min. Peak Intensity<br>Ions<br>Min. Element Counts<br>Max. Element Counts                                                                    | 5 ppm<br>30<br>1000000<br>[2M+ACN+H]+1; [2M+ACN+Na]+1; [2M+FA-H]-1;<br>C H<br>C 90 H190 Br3 Cl4 K2 N10 Na2 O18 P3 S5 | Thermo Fisher Scientific set this parameter to<br>1E6 in the processing workflow templates for<br>stable isotope labeling. |
| M<br>Th<br>ch<br>M<br>M | Use Most Intense Isotope Only<br>in. Peak Intensity<br>is parameter specifies the minimur<br>romatographic peaks in the XIC tra<br>inimum value = 0.0<br>aximum value = (unchecked)<br>forkflow Nodes Parameters of 'D | False<br>m base peak height to detect and report<br>ces.<br>etect Compounds (Legacy)'                                | False in the processing workflow templates for stable isotope labeling.                                                    |

#### Figure 13. lons list in the Detect Compounds (Legacy) node

| ✓         1. General Settings           Mass Tolerance [ppm]         5 ppm           Intensity Tolerance [%]         30           Min. Peak Intensity         100000           Ions         ]-1; [M-H]-1; [M-H+HAc]-1; [M-H+TFA]-1; [M-H-H2O]-1           Min. Element Counts         □ Show Checked Only (32/33)           Wax. Element Counts         □ Show Checked Only (32/33)           Use Most Intense Isotope Only         Filter           ✓ [2M+ACN+H]+1         [2M+FA-H]-1           ☑ [2M+ACN+H]+1         [2M+FA]+1           ☑ [2M+K]+1         [2M+H]+1           ☑ [2M+H]+1         [2M+H]+1           ☑ [2M+H]+1         [2M+H]+1           ☑ [2M+H]+1         [2M+H]+1           ☑ [2M+H]+1         [2M+H]+1           ☑ [2M+H]+1         [2M+H]+1           ☑ [2M+H]+1         [2M+H]+1           ☑ [2M+H]+1         [2M+H]+2           □ [M+2H]+2         [M+4CN+H]+1           ☑ [M+4CN+H]+1         [M+4CN+H]+1           ☑ [M+4CN+H]+1         [M+4CN+H]+1                                                                                                    | Show Advanced Parame                  | eters                |                                                      |   |
|----------------------------------------------------------------------------------------------------|---------------------------------------|----------------------|------------------------------------------------------|---|
| Mass Tolerance [pm]       5 ppm         Intensity Tolerance [%]       30         Min. Peak Intensity       100000         Ions       ]-1; [M-H]-1; [M-H+HAc]-1; [M-H+TFA]-1; [M-H-H2O]-1         Min. Element Counts       Show Checked Only (32/33)         Max. Element Counts       [Show Checked Only (32/33)         Use Most Intense Isotope Only       Filter         Image: Comparison of Mathematical State (State (Sta                                                                                                    | ✓ 1. General Setting                  | gs                   |                                                      |   |
| Intensity Tolerance [%]       30         Min. Peak Intensity       100000         Ions       ]-1; [M-H]-1; [M-H+HAc]-1; [M-H+TFA]-1; [M-H-H2O]-1         Min. Element Counts       ] Show Checked Only (32/33)         Max. Element Counts       [Show Checked Only (32/33)         Use Most Intense Isotope Only       [Filter         Image: Comparison of Max Intense Isotope Only       [2M+ACN+H]+1         [2M+ACN+H]+1       [2M+FA-H]-1         [2M+K]+1       [2M+K]+1         [2M+K]+1       [2M+K]+1         [2M+H]+1       [2M+H]+1         [2M+H]+1       [2M+H]+1         [2M+H]+1       [2M+H]+1         [2M+H]+1       [2M+H]+1         [2M+H]+1       [2M+H]+1         [2M+H]+1       [2M+H]+1         [2M+H]+1       [2M+H]+1         [2M+H]+1       [2M+H]+1         [2M+H]+2       [M+ACN+H]+1         [M+ACN+H]+1       [M+ACN+H]+1         [M+ACN+H]+1       [M+ACN+H]+1         [M+ACN+H]+1       [M+C]-1         [M+DNSO+H]+1       [M+C]-1                                                                                                    | Mass Tolerance [p                     | pm]                  | 5 ppm                                                |   |
| Min. Peak Intensity         100000           Ions         ]-1; [M-H]-1; [M-H+HAc]-1; [M-H+TFA]-1; [M-H+H2O]-1           Min. Element Counts                                                                                                    | Intensity Tolerance                   | e [%]                | 30                                                   |   |
| Ions       ]-1; [M-H]-1; [M-H+HAc]-1; [M-H+TFA]-1; [M-H+H2O]-1         Min. Element Counts                                                                                                    | Min. Peak Intensit                    | y                    | 100000                                               |   |
| Min. Element Counts         Max. Element Counts         Use Most Intense Isotope Only         Filter         Filter         Image: Constant and the provided of the provided of the pr                                                                                                    | lons                                  |                      | .]-1; [M-H]-1; [M-H+HAc]-1; [M-H+TFA]-1; [M-H-H2O]-1 | ~ |
| Use Most intense isotope Unity         [Inter           Image: Construct of the second second s | Min. Element Cour<br>Max. Element Cou | nts<br>nts           | Show Checked Only (32/33)                            | 5 |
|                                                                                                    | Use Most Intense I                    | sotope Only          |                                                      | _ |
|                                                                                                    | <b>lons</b><br>This parameter allows  | selection of multipl |                                                      |   |
|                                                                                                    |                                       |                      |                                                      |   |

For the lons parameter, Thermo Fisher Scientific selected 32 out of 33 ions in the processing workflow templates for stable isotope labeling. Notice that the triply charged ion is not selected. b. In the parameters page for the Detect Compounds (Legacy) node, type 1e5 in the Min. Peak Intensity box.

**Note** The Analyze Labeled Compounds node requires input from the Detect Compounds (Legacy) node.

The Use Most Intense Isotope Only parameter is set to False in the processing workflow templates for stable isotope labeling and 32 out of 33 ion definitions are selected for the Ions parameter.

Table 3 lists the recommended range for the Min. Peak Intensity parameter, which depends on the sensitivity of the mass spectrometer.

Table 3. Recommended minimum peak intensity range

| Mass spectrometer                                               | Minimum peak intensity<br>(chromatographic peak height) |
|-----------------------------------------------------------------|---------------------------------------------------------|
| Q Exactive™, Q Exactive Plus™, Q Exactive HF                    | 500 000 to 1 000 000                                    |
| Exactive™, Exactive Plus™, Orbitrap Elite™, Orbitrap Velos Pro™ | 100 000 to 500 000                                      |
| Orbitrap Fusion™, Orbitrap Lumos, Orbitrap ID-X                 | 50 000 to 100 000                                       |
| LTQ Orbitrap XL™, LTQ Orbitrap Velos™                           | 25 000 to 100 000                                       |

3. (Optional) To learn more about the parameter settings for the workflow nodes in the processing workflow template for stable isotope labeling studies, review the settings in Table 4.

Table 4. Processing workflow node settings for the stable isotope processing workflow template (Sheet 1 of 2)

#### **Group Compounds node**

In the processing workflow template for stable isotope labeling, the RT Tolerance is set to 0.2 min.

The Group Compounds node creates the MSn tree that the analysis sends to the search nodes and saves to the result file. The Predict Compositions node uses the MSn tree to match fragments.

| Par    | ameters of 'Group Compounds' |                  |   |                                            |
|--------|------------------------------|------------------|---|--------------------------------------------|
| Sh     | ow Advanced Parameters       |                  |   |                                            |
| ~      | 1. General Settings          |                  |   |                                            |
|        | Mass Tolerance               | 5 ppm            |   |                                            |
|        | RT Tolerance [min]           | 0.2              |   |                                            |
|        | Align Peaks                  | False            |   |                                            |
|        | Preferred lons               | [M+H]+1; [M-H]-1 |   |                                            |
|        | Area Integration             | All lons         |   |                                            |
| $\sim$ | 2. Peak Rating Contributions |                  |   |                                            |
|        | Area Contribution            | 3                |   |                                            |
|        | CV Contribution              | 10               |   |                                            |
|        | FWHM to Base Contribution    | 5                |   |                                            |
|        | Jaggedness Contribution      | 5                |   |                                            |
|        | Modality Contribution        | 5                |   |                                            |
|        | Zig-Zag Index Contribution   | 5                |   |                                            |
| ~      | 3. Peak Rating Filter        |                  |   |                                            |
|        | Peak Rating Threshold        | 0                | - | <ul> <li>The peak rating filter</li> </ul> |
|        | Number of Files              | 0                |   | is not enabled.                            |
|        |                              |                  |   |                                            |

Table 4. Processing workflow node settings for the stable isotope processing workflow template (Sheet 2 of 2)

#### Assign Compound Annotations node

For the example data set, do not change the settings.

| Parameters of 'Assign Compound Annotations' |                        |                        |   |  |  |  |
|---------------------------------------------|------------------------|------------------------|---|--|--|--|
| Hic                                         | le Advanced Parameters |                        |   |  |  |  |
| ~                                           | 1. General Settings    |                        |   |  |  |  |
|                                             | Mass Tolerance         | 5 ppm                  | - |  |  |  |
| ~                                           | 2. Data Sources        |                        |   |  |  |  |
|                                             | Data Source #1         | mzCloud Search         |   |  |  |  |
|                                             | Data Source #2         | Predicted Compositions |   |  |  |  |
|                                             | Data Source #3         | MassList Search        |   |  |  |  |
|                                             | Data Source #4         | ChemSpider Search      |   |  |  |  |
|                                             | Data Source #5         | Metabolika Search      |   |  |  |  |
|                                             | Data Source #6         |                        |   |  |  |  |
|                                             | Data Source #7         |                        |   |  |  |  |
| $\sim$                                      | 3. Scoring Rules       |                        |   |  |  |  |
|                                             | Use mzLogic            | True                   |   |  |  |  |
|                                             | Use Spectral Distance  | True                   |   |  |  |  |
|                                             | SFit Threshold         | 20                     |   |  |  |  |
|                                             | SFit Range             | 20                     |   |  |  |  |
| $\sim$                                      | 4. Reprocessing        |                        |   |  |  |  |
|                                             | Clear Names            | False                  |   |  |  |  |

**Tip** If you are working with your own data set and the analysis does not identify the correct isotopologues, consider changing Data Source #1 to a custom mass list for your analytes and reprocessing the analysis.

#### **Analyze Labeled Compounds node**

For the example data set, keep the default settings. For a different data set, enter the appropriate isotope for the Label Element parameter.

| Parameters of 'Analyze Labeled (                                                                                        | Compounds'              |                                                                                                    |
|----------------------------------------------------------------------------------------------------|-------------------------|----------------------------------------------------------------------------------------------------|
| Show Advanced Parameters                                                                                                |                         |                                                                                                    |
| <ul> <li>Label Settings</li> <li>Label Element</li> <li>Max. Exchange</li> </ul>                                        | [13]C                   | Customize this setting for your own data set, as appropriate.<br>Specifies the maximum number of exchangeable atoms.                                      |
| Source Efficiency [%]     2. Pattern Analysis                                                                           | 100                     | The default setting is 25.                                                                                                    |
| Mass Tolerance [ppm]<br>Intensity Tolerance [%]<br>Intensity Threshold [%]<br>S/N Threshold                             | 5 ppm<br>30<br>0.1<br>3 | If you set this value to 0, the analysis determines the maximum number of exchangeable atoms for each compound from the compound's elemental composition. |
| <ul> <li>General Settings</li> <li>Mark Irregular Exchange</li> <li>Exclude Blanks</li> <li>Hide Unprocessed</li> </ul> | True<br>True<br>True    | Hides the compounds without formulas in the Compounds table.                                                                                              |

## Submit the analysis to the job queue

For the example data set and analysis, you can now submit the analysis to the job queue for processing.

**Tip** If you modified the analysis and the Run button is unavailable, do the following:

- Remedy the issues listed in the Current Workflow Issues pane on the Workflows page.
- If there is a Caution symbol to the right of Edit in the Analysis view, point to it and remedy other analysis errors, for example, no input files in the Files for Analysis area of the Analysis view or missing node connections.

If a prompt appears when you submit the run, open the Grouping & Analysis page of the analysis and select the Sample Type check box to group the input files by sample type.

#### To submit the analysis to the job queue

1. To create one result file for the input file set, leave the By File check box clear in the Analysis view.

In this analysis (and for most analyses), you compile the processing results from multiple input files into one result file.

| Analysis 🗌 By File 💡 Run 📙 Sa | ve X | ١ |
|-------------------------------|------|---|
|-------------------------------|------|---|

By default, the application uses the name of the first input file for the file name of the result file.

#### 2. In the Result File box, rename the result file Stable Isotope Labeling.

| Analysis By File                                                                                                    | 🗊 Run | 🔒 Save | × |   |                                               |
|----------------------------------------------------------------------------------------------------|-------|--------|---|---|-----------------------------------------------|
| Processing Step (Fully Processing)                                                                                                  |       | Edit   |   | t | <ul> <li>Available Run<br/>command</li> </ul> |
| Workflow: Stable Isotope Labeling w Metabolika Pathways and ID using Online Databases Result File: Stable Isotope Labeling cdResult |       |        |   |   | _ Result file name                            |
| Resolution stable isotope cabeling/caresolution                                                                                     |       |        |   |   |                                               |

#### 3. Click Run.

The Analysis Validation Issues prompt opens with an alert about the lack of a peak rating filter in the Group Compounds node.

#### 4. Click Ignore.

The Job Queue page opens.

5. To view the processing messages, click the expand icon,  $\pm$ , to the left of the job row.

|        | 🟫 Start Page 🗙  | III) Stable Isotope | Labeling | × 🗟 Jo     | b Queue ×    |                          |
|--------|-----------------|---------------------|----------|------------|--------------|--------------------------|
|        | 🎲 Abort 🐗 Pro   | mote 🐹 Remove       | e  ಿ Re  | efresh 🛛 🕷 | Open Results | Display Verbose Messages |
| Expand | Job Queue:      |                     |          |            |              |                          |
| icon   | Execution Order | Execution State     | Details  | Progress   | Туре         | Name                     |
|        | =               |                     |          |            |              |                          |
|        |                 | Running             |          | 12%        | Processing   | Stable Isotope Labeling  |

**Note** During the run, the Search ChemSpider node generates warning messages, which you can ignore. Warning messages have a yellow background.

6. Leave the Job Queue page open and go to "Review the analysis results."

#### **Review the** To review the analysis results, follow these topics in the order listed: analysis 1. Open the result file results 2. Review the default layout for the result page and common layout modifications 3. Apply the Stable Isotope Labeling layout 4. Review the exchange rates 5. Review the labeling status 6. View a trend chart for a single compound or a set of trend lines for multiple compounds 7. View the distribution of the isotopologues for each compound 8. View the Metabolika pathways for a compound For more information about a specific result table or view, select the table or view to make it active, and then press the F1 key. The Compound Discoverer application provides F1 Help for all the views that you access from the View menu and all the result tables. **Open the result** You can open a result file from multiple locations: the Job Queue page, the Analysis Results page of a study, the file Compound Discoverer Start Page, or the menu bar. Note For this tutorial, you can create a result file by setting up and running an analysis with the example data set. Or, you can open the result file-Stable Isotope Labeling-in the same folder where you found the example data set.

#### \* To open the result file generated by the analysis

When the application completes the run, double-click the run on the Job Queue page.

| /  | The Start Page × III Stable Isotope Labeling × 3 Job Queue ×                   |           |          |      |            |                         |  |  |  |  |  |
|----|--------------------------------------------------------------------------------|-----------|----------|------|------------|-------------------------|--|--|--|--|--|
| 1  | 🎲 Abort 🌼 Promote 🧩 Remove 💐 Refresh 🚯 Open Results 🗌 Display Verbose Messages |           |          |      |            |                         |  |  |  |  |  |
|    | Job Queue:                                                                     |           |          |      |            |                         |  |  |  |  |  |
| IΓ | Execution Order Execution State Details Progress Type Name                     |           |          |      |            |                         |  |  |  |  |  |
|    |                                                                                |           |          |      |            |                         |  |  |  |  |  |
| [  | ±                                                                              | Completed | Warnings | 100% | Processing | Stable Isotope Labeling |  |  |  |  |  |

Review the default layout for the result page and common layout modifications

These topics describe the default layout for the result file that the stable isotope labeling analysis generates and some of the common layout modifications that you can make:

- Default layout for the stable isotope labeling analysis
- Common layout modifications

Default layout for the stable isotope labeling analysis The result file opens as a tabbed document with the following layout (numbered in Figure 14 on page 20):

- 1. The Chromatograms view appears on the upper left of the page.
  - The Chromatograms view displays the overlaid and shaded chromatographic peaks for the compound in the first row of the Compounds table.
- 2. The Mass Spectrum view appears on the upper right of the page.

The Mass Spectrum view displays the MS1 scan in the spectrum tree that is closest to the apex of the compound's chromatographic peak.

The spectrum tree to the left of the spectrum plot includes the MS1 scans and the fragmentation scans for the preferred ions that the MS acquired within the following retention time window:

- The chromatographic peak apex for the selected compound ± peak width at half maximum (FWHM) –or–
- The Start and end points of the chromatographic peak, as determined by the peak detection algorithm

**Note** If the data set does not include data-dependent MS2 scans within the retention time window but does include data-independent scans within this window, the spectrum tree includes the data-independent scans.

3. A set of tabbed result tables opens in the bottom half of the page. The Compounds table is the active table.

Because the selected processing workflow includes the Mark Background Compounds node and the Analyze Labeled Compounds node, the Compounds tab has a filter icon with a check mark ( $\Im$ ). The compounds that the analysis identified as background compounds are marked as background compounds in both the blank and non-blank samples and are hidden from the table. In addition, the compounds without a formula are hidden from the table.

4. A collapsed area for the related data tables below the main tables.

In the Compounds table, the detected compounds are listed in descending order of the maximum chromatographic peak area [Area (Max.)] across the set of input files. The Chromatograms and Mass Spectrum views are populated with data for the first compound in the table.

Figure 14 shows the factory default layout for the Stable Isotope Labeling.cdResult file.

Figure 14. Default result file layout

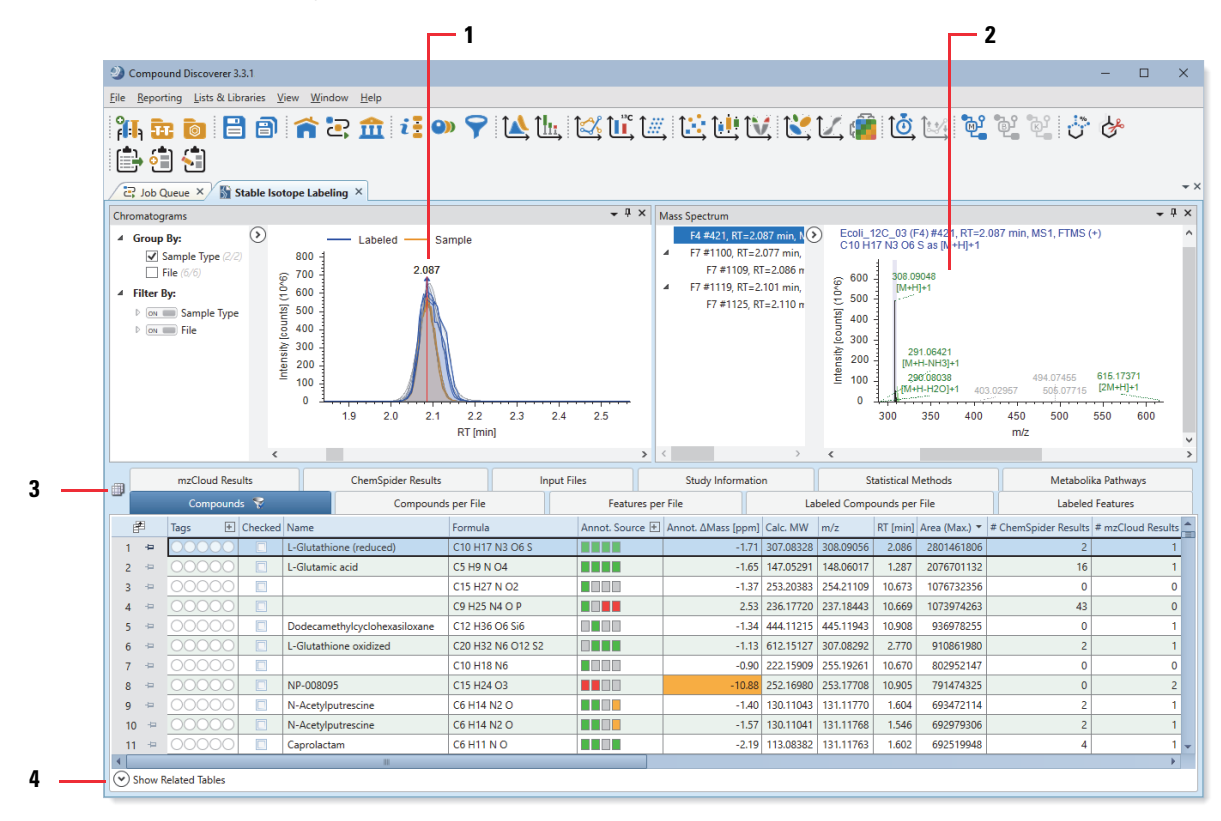

### Common layout modifications

You can change which columns, tables, and views are visible or hidden. To display the subcolumn headings for columns that contain multiple subcolumns, you must expand the column headers.

 Table 5.
 Common layout modifications

| Task                                                              | Procedure                                                                                                    |
|-------------------------------------------------------------------|----------------------------------------------------------------------------------------------------|
| Show or hide a table column                                       | Open the Field Chooser for a table by clicking the icon, 🖆, in the upper<br>left corner of the table. To display a column, select its check box. To hide<br>a column, clear its check box.             |
| Show or hide a table                                              | Open the Select Table Visibility dialog box by clicking the icon, ill, at the left of the table tabs.                                                                                                  |
| Close a view                                                      | Click the close icon, $X$ , in the upper right corner of the view.                                                                                                    |
| Open a view                                                       | In the application menu bar, choose <b>View</b> > <i>Specific View</i> . Or, in the toolbar, click the icon for the view.                                                                              |
| Expand the header for a column with multiple subcolumns           | Click the expand icon, ⊕, to the right of the heading.                                                                                                    |
| Freeze a column to the left side of the table                     | Right-click the table and choose <b>Enable Column Fixing</b> . Then, click the pin icon to the right of the column heading.                                                                            |
| Pin a row to the top of the result table.                         | Click the pin icon to the right of the row number (unpinned, $\dashv$ , or pinned, $\clubsuit$ )                                                                                                    |
| Sort a result table by a column with numeric or text information. | Click a column header once or twice to sort the rows in ascending order $(\blacktriangle)$ or descending order $(\blacktriangledown)$ , based on the contents of the column.                           |
| Sort a result table by multiple columns.                          | Click the column header of the primary sort column once or twice to sort the rows in ascending order ( $\bigstar$ ) or descending order ( $\blacktriangledown$ ), based on the contents of the column. |
|                                                                   | Hold down the CTRL key and click the column header of the secondary sort column once or twice to set the sort order.                                                                                   |
| Reset the result page layout.                                     | From the application menu bar, choose <b>Window &gt; Reset Layout</b> .                                                                                                    |

## Apply the Stable Isotope Labeling layout

The application comes with the factory default layout and two named layouts: Statistics and Stable Isotope Labeling. When reviewing the results of a stable isotope labeling analysis, apply the Stable Isotope Labeling layout.

#### To apply the Stable Isotope Labeling layout to the current result file

From the application menu bar, choose **Window > Apply Layout > Stable** Isotope Labeling.

Applying the Stable Isotope Labeling layout does the following to the example result file as shown in Figure 15 on page 23:

- Hides the following main tables:
- Compounds per File - Labeled Compounds per File
- Features per File - Labeled Features
- ChemSpider Results - mzCloud Results
- Hides the following columns in the Compounds table:
- #Adducts
- #Metabolika Pathways
- Annot.  $\Delta$  Mass [Da]
- Annotation MW
- Avg. Exchange
- Background
- FISh Coverage

- Gap Status
- Metabolika Pathways
- MS Depth
- mzCloud Library Matches
- RT Tolerance [min]
- Structure
- Opens the Related Tables pane to the Labeled Compounds per File table for the first compound in the Compounds table.
- Opens the Isotopologues Distribution Chart, Trend Chart, and Metabolika Pathways views as tabbed views on the bottom right of the page.
- Selects the Rel. Exchange data property for the Trend Chart view.

| Fiel | d Chooser 🛛 🗴                 |
|------|-------------------------------|
|      | # Adducts                     |
| 1    | # ChemSpider Results          |
|      | # Metabolika Pathways         |
| 1    | # mzCloud Results             |
|      | # Scan IDs (mzCloud)          |
| 1    | Annot. Source                 |
|      | Annot. ∆Mass [Da]             |
| 4    | Annot. ΔMass [ppm]            |
|      | Annotation MW                 |
| 4    | Area                          |
| 1    | Area (Max.)                   |
|      | Avg. Exchange                 |
| 1    | Background                    |
| 1    | Calc. MW                      |
| 1    | Checked                       |
|      | FISh Coverage                 |
| 1    | Formula                       |
|      | Gap Status                    |
| 1    | Labeling Status               |
| 1    | m/z                           |
|      | Metabolika Pathways           |
|      | MS Depth                      |
| 1    | MS2                           |
| 1    | mzCloud Best Match            |
| 1    | mzCloud Best Match Confidence |
|      | mzCloud Library Matches       |
| 1    | Name                          |
| 1    | Peak Rating                   |
|      | PQF: FWHM2Base                |
|      | PQF: Jaggedness               |
|      | PQF: Modality                 |
|      | PQF: Zig-Zag Index            |
|      | Reference Ion                 |
| 1    | Rel. Exchange [%]             |
| 1    | RT [min]                      |
|      | Structure                     |
| 1    | Tags                          |

F

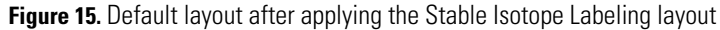

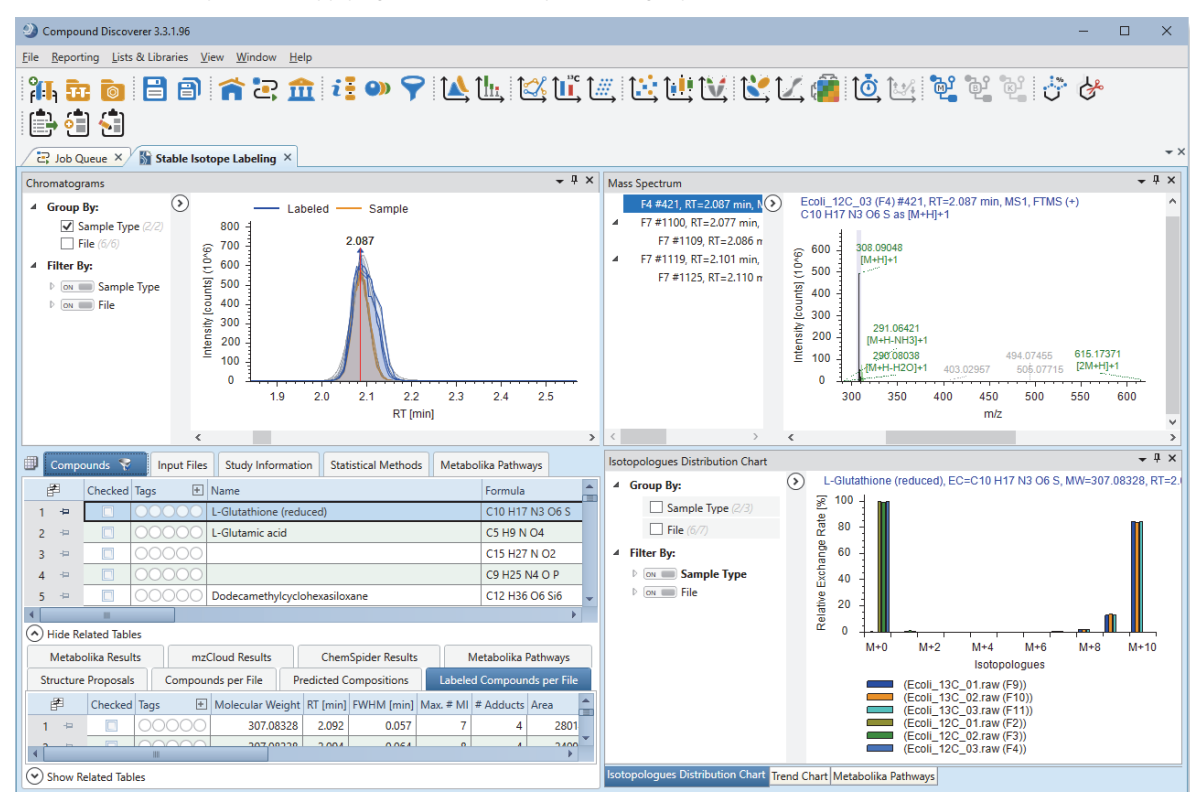

## Review the exchange rates

View the relative exchange rates for a compound across the input file set The following topics show you how to modify the layout of the result page for easier visualization of the exchange rate columns in the Compounds table:

- View the relative exchange rates for a compound across the input file set
- View the exchange rate for each of the compound's isotopologues
- View the exchange rates for the adducts of a compound

Precondition: You applied the Stable Isotope Labeling layout to the result file as described in "Apply the Stable Isotope Labeling layout" on page 22.

In this topic, you review the exchange rates for L-glutamic acid. The chromatographic peak for this compound has the second largest maximum area among all the detected compounds, so it sorts to row 2 when the Compounds table is sorted in descending order by the Area (Max). column.

Note The Annotation Source column is hidden in the following figures.

#### \* To view the relative exchange rates for a compound across the input file set

1. In the Compounds table, click the pin icon to the left of L-Glutamic acid in row 2.

Clicking the pin icon to the right of a row number freezes the row to the top of the table.

Figure 16. L-glutamic acid frozen at the top of the Compounds table

| Compo      | ounds 😵 🛛 Input Files   | Study Info | ormation Stat | istical Methods | Metabolika Pathways   |            |           |            |                 |
|------------|-------------------------|------------|---------------|-----------------|-----------------------|------------|-----------|------------|-----------------|
| Ē          | Name 👳                  | Checked 🕀  | Tags 🛛 🛨 🕀    | Formula 🕂       | Annot. ∆Mass [ppm] ⊣⊐ | Calc. MW 🗠 | m/z ∹⊐    | RT [min] 🗇 | Area (Max.) 🔻 🕀 |
| <b>2</b> 🕂 | L-Glutamic acid         |            | 00000         | C5 H9 N O4      | -1.65                 | 147.05291  | 148.06017 | 1.287      | 2076701132      |
| 1 👳        | L-Glutathione (reduced) |            | 00000         | C10 H17 N3 O6 S | -1.71                 | 307.08328  | 308.09056 | 2.086      | 2801461806      |

- 2. In the Compounds table, freeze the Name column at the left of the table as follows:
  - a. Right-click the Compounds table and choose Enable Column Fixing. See Figure 17.

#### Figure 17. Shortcut menu for the Compounds table

|   | Copy With Headers                   | Ctrl+C |
|---|-------------------------------------|--------|
|   | Сору                                |        |
|   | Copy Structure                      | •      |
|   | Clear Selection                     |        |
|   | Cell Selection Mode                 |        |
|   | Enable Column Fixing                |        |
|   | Collapse All Column Headers         |        |
|   | Expand All Column Headers           |        |
|   | Check Selected                      | +      |
|   | Check All                           | +      |
|   | Uncheck Selected                    | •      |
|   | Uncheck All                         | •      |
|   | Remove All Checkmarks in All Tables |        |
|   | Add Tag                             | +      |
|   | Remove Tag                          | •      |
|   | Set Tags                            |        |
|   | Remove All Tags in All Tables       |        |
|   | Edit Compound Annotation            |        |
|   | Clear Compound Annotation           |        |
|   | Apply FISh Scoring                  |        |
|   | Export                              | +      |
| _ |                                     |        |

Pin icons appear to the right of the column headings.

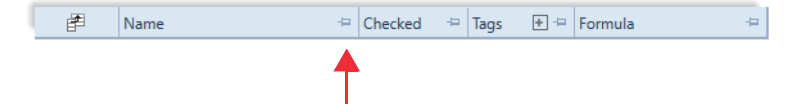

- b. Click the pin icon to the right of the Name column heading (pinned,  $\square$ , and unpinned,  $\square$ ).
- 3. Scroll right to the Rel. Exchange [%] column.
- 4. To view the input file names in the Rel. Exchange [%] column, click the expand icon (⊞) next to the column header. Or, right-click the Compounds table and choose **Expand All Column Headers** to expand all the table column headers.

Figure 18 shows the relative exchange rate for L-glutamic acid in each input file. The relative exchange rate is 98% for the labeled samples and 0% for the unlabeled samples.

Figure 18. Relative exchange rate for L-glutamic acid

| 2            | Job Q           | ueue × 🕅 Stable Isotope Labelin    | g ×                    |                      |                       |                       |                      |                      |                       |
|--------------|-----------------|------------------------------------|------------------------|----------------------|-----------------------|-----------------------|----------------------|----------------------|-----------------------|
|              | Compo           | ounds 😵 🛛 Input Files 🛛 Study Infe | ormation Statistical N | lethods Me           | tabolika Pathways     |                       |                      |                      |                       |
|              |                 |                                    |                        | Rel. Exchang         | je [%]                |                       |                      |                      | <b>=</b> <del>+</del> |
| É            | ₫               | Name 4                             | .abeling Status 🔹 ≒    | coli_13C_01.raw (F9) | coli_13C_02.raw (F10) | coli_13C_03.raw (F11) | coli_12C_01.raw (F2) | coli_12C_02.raw (F3) | coli_12C_03.raw (F4)  |
| 2            | џ.              | L-Glutamic acid                    |                        | 98                   | 98                    | 98                    | 0                    | 0                    | 0                     |
| 1            | -12             | L-Glutathione (reduced)            |                        | 98                   | 98                    | 98                    | 0                    | 0                    | 0                     |
| 3            | ÷Þ              |                                    |                        | 26                   | 13                    | 15                    | 26                   | 15                   | 15                    |
| 4            | ÷12             |                                    |                        | 44                   | 44                    | 44                    | 44                   | 44                   | 44                    |
| 5            | ÷Þ              | Dodecamethylcyclohexasiloxane      |                        | 0                    | 0                     | 0                     | 0                    | 0                    | 0                     |
| 6            | ÷12             | L-Glutathione oxidized             |                        | 98                   | 98                    | 98                    | 0                    | 0                    | 0                     |
| 7            | -12             |                                    |                        | 10                   | 9                     | 10                    | 9                    | 9                    | 9                     |
| 8            | - <del> =</del> | NP-008095                          |                        | 27                   | 27                    | 27                    | 27                   | 27                   | 27                    |
| 9            | -12             | N-Acetylputrescine                 |                        | 94                   | 93                    | 93                    | 0                    | 0                    | 0                     |
| 4            |                 |                                    |                        |                      |                       |                       |                      |                      |                       |
| <b> </b> ⊘ s | how R           | elated Tables                      |                        |                      |                       |                       |                      |                      |                       |
| /            |                 |                                    |                        |                      |                       |                       |                      |                      |                       |

Name column frozen at the left of the Compounds table

98% relative exchange rate for L-glutamic acid in the three labeled samples (F9, F10, and F11)

View the exchange rate for each of the compound's isotopologues

#### To view the exchange rate for each isotopologue of a compound

- 1. In the main Compounds table, select L-glutamic acid (row 2).
  - If you applied the Stable Isotope Labeling layout, the related tables pane is visible and the Labeled Compounds per File table is the active table. See "Apply the Stable Isotope Labeling layout" on page 22.
  - If you fixed the Name column to the left of the table, you can scroll to the right without losing track of which compound you are viewing. See step 2 in "View the relative exchange rates for a compound across the input file set" on page 23.
- 2. Click Show Related Tables below the main tables.

With the Stable Isotope Labeling layout applied, the related tables pane opens to the Labeled Compounds per File table for L-glutamic acid.

- 3. In the related Labeled Compounds per File table, scroll to the Exchange Rate [%] column.
- 4. To view the isotopologues, click the expand icon (⊞) next to the Exchange Rate [%] column heading.

Figure 19 shows the exchange rates in the labeled (F9, F10, and F11) and unlabeled (F2, F3, and F4) samples. The exchange rates for the labeled samples are 92% for the  ${}^{13}C_5H_9NO_4$  isotopologue and 7% for the  ${}^{13}C_4CH_9NO_4$  isotopologue of L-glutamic acid.

The Exchange Rate [%] column contains 25 subcolumns because the analysis specified a maximum exchange of 25 atoms for any of the detected compounds. See "Analyze Labeled Compounds node" on page 17.

Color-coding:

- Irrelevant subcolumns for unprocessed elemental compositions have a gray background.
- Subcolumns for isotopologues have a pink to red background that turns darker as the exchange rate increases.

**Figure 19.** Exchange Rate and Study File columns in the Labeled Compounds per File table for L-glutamic acid (numbered in clockwise order, starting with 1 at the top right)

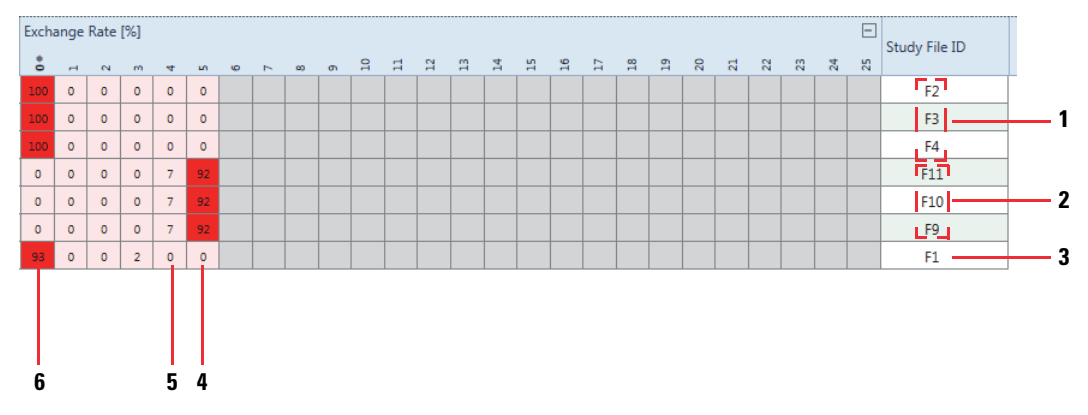

| No. | Description                       | No. | Description                                                               |
|-----|-----------------------------------|-----|---------------------------------------------------------------------------|
| 1   | Unlabeled samples, F2, F3, and F4 | 4   | Exchange rate [%] for all five carbon atoms in<br>L-glutamic acid         |
| 2   | Labeled samples, F11, F10, and F9 | 5   | Exchange rate [%] for four out of five carbon atoms in<br>L-glutamic acid |
| 3   | Blank sample, F1                  | 6   | Exchange rate [%] for all no carbon atoms in<br>L-glutamic acid           |

View the exchange rates for the adducts of a compound

Precondition: Glutamic acid (row 2) is selected in the main Compounds table.

#### \* To view the exchange rates for the adducts of a compound in a specific input file

- 1. In the related Labeled Compounds per File table for glutamic acid, select F11, a labeled sample.
- 2. Click Show Related Tables below the Labeled Compounds per File table.
- 3. In the related tables pane for input file F11, click the Labeled Features tab to make it the active table.

This figure shows the relative amounts (by chromatographic peak area) of the labeled adduct ions that the analysis detected for L-glutamic acid in study file F11 (a labeled sample).

Figure 20. Labeled features for L-glutamic acid in study file F11

| Hide Re | lated Tabl | es               |        |                  |           |          |            |            |                 |          |     |                   |     |     |     |    |       |    |    |   |               |
|---------|------------|------------------|--------|------------------|-----------|----------|------------|------------|-----------------|----------|-----|-------------------|-----|-----|-----|----|-------|----|----|---|---------------|
| Compoun | ds 💡       | Labeled Features | Input  | Files            |           |          |            |            |                 | ۳        |     |                   |     |     |     |    |       |    | C  |   |               |
| E.      | Checked    | lon              | Charge | Molecular Weight | m/z       | RT [min] | FWHM [min] | Area 🔹     | Parent Area [%] |          | g.  | Rel. Exchange [%] | Exc | har | ige | Ra | te [% | 6] | 1  | M | Study File ID |
| 1 👳     |            | [M+H]+1          | 1      | 147.05316        | 148.06043 | 1.289    | 0.028      | 1665112961 | 83.556          | 1        | ٦.  | 98                | 0   | 0   | 0   | 0  | 7 9   | 2  | Γ. | 2 | F11           |
| 2 ⊹⊐    |            | [M+H-H2O]+1      | 1      | 147.05316        | 130.04987 | 1.288    | 0.028      | 322121115  | 16.164          | <b>•</b> | 4.9 | 98                | 0   | 0   | 0   | 0  | 7 9   | 2  |    | 9 | F11           |
| 3 ⊹⊐    |            | [M+H-NH3]+1      | 1      | 147.05316        | 131.03389 | 1.287    | 0.026      | 2957568    | 0.148           | 5        | 7   | 96                | 0   | 0   | 0   | 0  | 21 7  | 9  | 5  | 1 | F11           |
| 4 ⇔     |            | [2M+H]+1         | 1      | 147.05316        | 295.11359 | 1.289    | 0.027      | 2621939    | 0.132           |          | 5.0 | 100               | 0   | 0   | 1   | 0  | 0 9   | 9  | 2  | 8 | F11           |

#### Review the labeling status

The Labeling Status column in the Compounds table and the Status column in the Labeled Compounds per File table provide information about the quality of the analysis.

- (
  Red—Indicates a contaminating mass in an unlabeled sample.
- (
  Blue—Indicates an irregular exchange rate for a labeled sample.
- (D) Orange—Indicates a low fit between the measured and fitted isotope patterns.
- $(\Box)$  Gray—Indicates the absence of isotopologues for the detected compound.

A contaminating mass in an unlabeled sample is more problematic than an irregular exchange rate for a labeled sample.

#### To investigate a contaminating mass in an unlabeled sample

- In the Compounds table for the example result file, sort the compounds in descending order by Area (Max.). If you fixed L-glutamic acid to the top of the table, sorting the compounds releases it.
- 2. In row 8, click the pin icon to the left of NP-008095 to fix this compound to the top of the table.
- 3. Click the expand icon, ±, for the Labeling Status column.

Because you grouped the samples by sample type (Figure 9), the samples are also grouped by sample type in the Labeling Status column.

The red status for NP-008095 in the unlabeled samples indicates the presence of a contaminating mass in these samples (F2, F3, and F4).

Figure 21. Cuauhtemone (row 7) in the Compounds table (with the Name and Labeling Status columns frozen at the left)

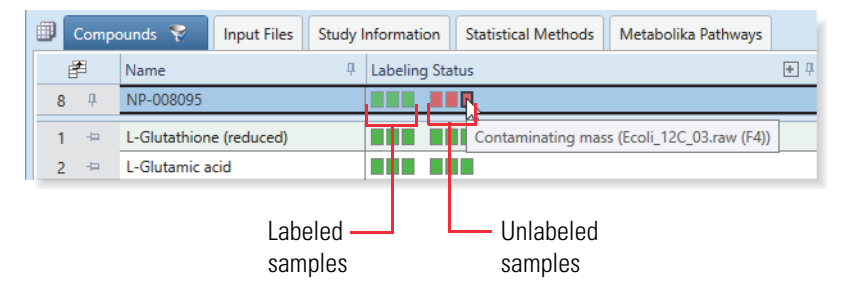

- 4. In the related Labeled Compounds per File table for cuauhtemone, do the following:
  - Right-click the table and choose **Enable Column Fixing**. Then, click the pin icon for the Exchange Rate [%] column.
  - Click the expand icon, ±, for the Exchange Rate [%] column.

This figure shows the exchange rate for NP-008095 in its related Labeled Compounds per File table. The Exchange Rate [%] column shows that the contaminating mass is possibly a compound with a mass of M+4. **Figure 22**. Labeled Compounds per File table for cuauhtemone

| / | Z Job Queue ×      Stable Isotope Labeling × |            |         |      |         |         |         |                                                     |          |         |     |         |        |       |          |    |          |          |      |        |         |     |        |         |     |            |          |       |
|---|----------------------------------------------|------------|---------|------|---------|---------|---------|-----------------------------------------------------|----------|---------|-----|---------|--------|-------|----------|----|----------|----------|------|--------|---------|-----|--------|---------|-----|------------|----------|-------|
|   | C                                            | ompo       | ounds   | 2    | Input F | iles    | Study I | Information Statistical Methods Metabolika Pathways |          |         |     |         |        |       |          |    |          |          |      |        |         |     |        |         |     |            |          |       |
|   | Ē                                            | 1          | Name    |      |         |         | ц.      | Labeli                                              | ng Statu | JS      |     |         |        |       |          |    |          |          |      |        |         |     |        |         |     |            |          |       |
|   | 8                                            | <b>џ</b>   | NP-008  | 3095 |         |         |         |                                                     |          |         |     |         |        |       |          |    |          |          |      |        |         |     |        |         |     |            |          |       |
| 4 |                                              |            |         |      |         |         |         |                                                     |          |         |     |         |        |       |          |    |          |          |      |        |         |     |        |         |     |            |          |       |
| 0 | ) Hide Related Tables                        |            |         |      |         |         |         |                                                     |          |         |     |         |        |       |          |    |          |          |      |        |         |     |        |         |     |            |          |       |
| 1 | Struc                                        | ture l     | Proposa | ls   | Compou  | nds per | File    | Predict                                             | ed Cor   | npositi | ons | Labelec | I Comp | ounds | per File | Me | tabolika | a Result | ts m | zCloud | Results | Che | emSpid | er Resu | lts | Metabo     | lika Pat | hways |
|   | Exchange Rate [%]                            |            |         |      |         |         |         |                                                     |          |         |     |         |        |       |          |    |          |          |      |        |         |     |        |         |     | <b>⊡</b> ‡ |          |       |
|   | Ē                                            | 2          |         | -    | 0       | ~       |         | 10                                                  | 10       | ~       | ~   |         | 2      | Ξ     | 2        | 2  | 14       | 5        | 9    | 2      | 22      | 6   | 0      | 5       | 5   | 8          | 54       | 52    |
|   | 1                                            | -12        | 0       | 0    | 0       | 0       | 99      | 0                                                   | 0        | 0       | 0   | 0       | 0      | 0     | 0        | 0  | 0        | 0        |      |        |         |     |        |         |     |            |          |       |
|   | 2                                            | 4          | 1       | 0    | 0       | 0       | 97      | 0                                                   | 0        | 0       | 1   | 0       | 0      | 0     | 0        | 0  | 0        | 0        |      |        |         |     |        |         |     |            |          |       |
|   | 3                                            | - <b>Þ</b> | 1       | 0    | 0       | 0       | 97      | 0                                                   | 0        | 0       | 1   | 0       | 0      | 0     | 0        | 0  | 0        | 0        |      |        |         |     |        |         |     |            |          |       |
|   | 4                                            | 4          | 1       | 0    | 0       | 0       | 97      | 1                                                   | 0        | 0       | 2   | 0       | 0      | 0     | 0        | 0  | 0        | 0        |      |        |         |     |        |         |     |            |          |       |
|   | 5                                            | -          | 1       | 0    | 0       | 0       | 98      | 0                                                   | 0        | 0       | 1   | 0       | 0      | 0     | 0        | 0  | 0        | 0        |      |        |         |     |        |         |     |            |          |       |
|   | 6                                            | -          | 1       | 0    | 0       | 0       | 94      | 4                                                   | 0        | 0       | 1   | 0       | 0      | 0     | 0        | 0  | 0        | 0        |      |        |         |     |        |         |     |            |          |       |
|   | 7                                            | -12        | 1       | 0    | 0       | 1       | 97      | 0                                                   | 0        | 0       | 1   | 0       | 0      | 0     | 0        | 0  | 0        | 0        |      |        |         |     |        |         |     |            |          |       |
|   |                                              |            | -       |      |         |         |         |                                                     |          |         |     |         |        |       |          |    |          |          |      |        |         |     |        |         |     |            |          |       |

 The false exchange rate of four carbon-13 atoms for an unlabeled compound was probably caused by a contaminating mass of M + 4.

When you apply the Stable Isotope Labeling layout, the Trend Chart view opens as a hidden view below the Isotopologues Distribution Chart view.

Use the Trend Chart view to compare the relative exchange rate [%] for each compound by input file, sample group, or study variable (for example, the time points in a metabolic flux study). When you select a single compound in the Compounds table, you can view its distribution as a box-and-whiskers plot or as a trend line plot. When you select multiple compounds in the Compounds table, the application automatically displays the distribution for each compound as a trend line plot.

Note The example data set does not include metabolic flux samples.

**Tip** Apply the Stable Isotope Labeling layout if you have not already applied it or if you closed some of the views. To apply the Stable Isotope Labeling layout, choose **Window > Apply Layout > Stable Isotope Labeling** from the menu bar.

- ✤ To view a box-and-whiskers plot for L-glutamic acid
- 1. To sort the main Compounds table in descending order by area, click the Area (Max.) column heading. For the example data set, L-glutamic acid sorts to the top of the table.
- 2. In the Compounds table, select L-Glutamic Acid (row 2).
- 3. In the set of tabbed views to the right of the result table, click the **Trend Chart** tab. By default, the Trend Chart view displays a box-and-whiskers plot for the relative exchange rate per group (labeled and sample).
- 4. Right-click the chart and choose **Show Legend**.

The legend appears below the chart.

5. To display a tooltip with descriptive statistics, point to a box or a whisker.

| ~ | Show Position Tooltips |
|---|------------------------|
|   | Zoom Out               |
|   | Undo All Zoom/Pan      |
|   | Сору                   |
|   | Export •               |
|   | Show Standard Errors   |
| ~ | Show Legend            |
|   | Show Full Filename     |
| _ |                        |

View a trend chart for a single compound or a set of trend lines for multiple compounds

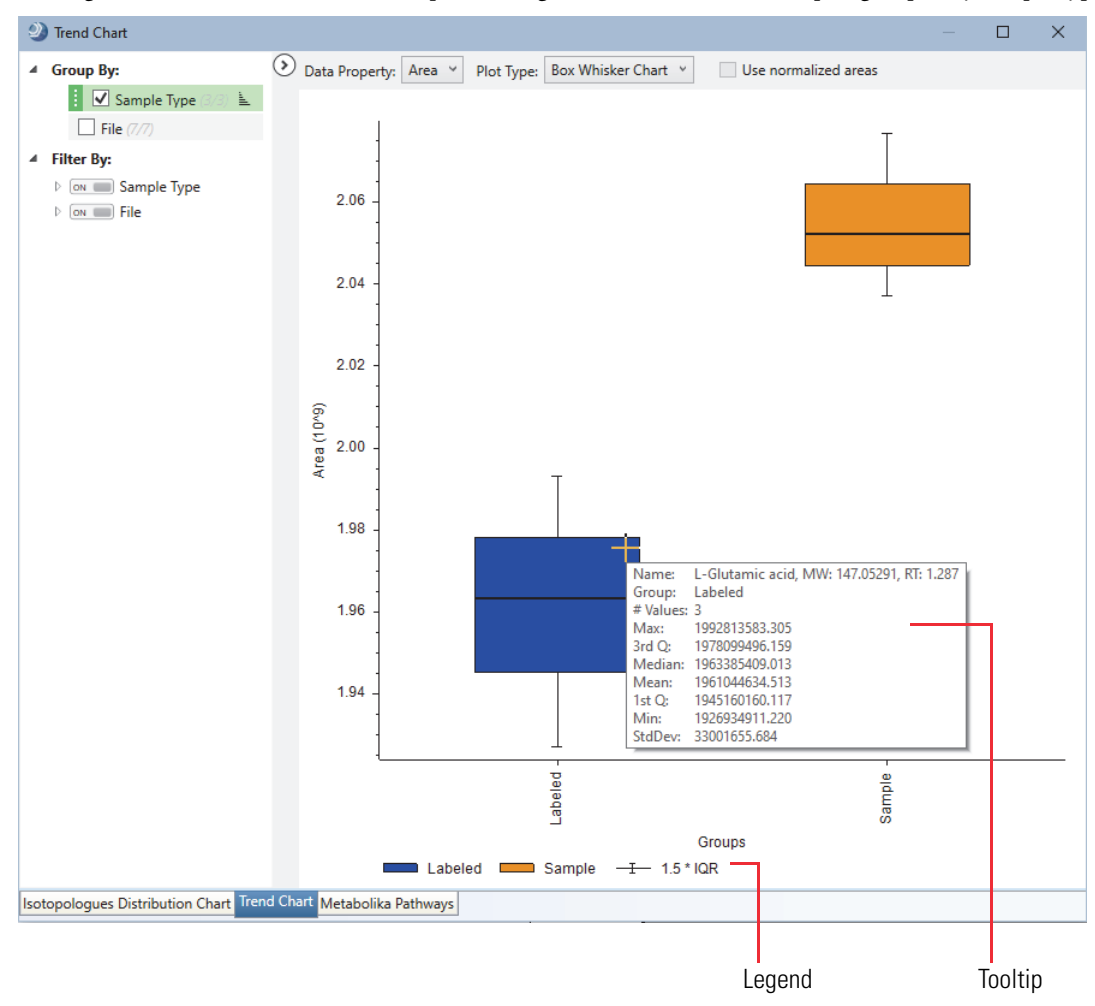

This figure shows the box-and-whiskers plot for L-glutamic acid with the samples grouped by sample type.

View the distribution of the isotopologues for each compound Use the Isotopologues Distribution Chart view to visualize the distribution of the isotopologues for a compound.

#### \* To view the distribution of the isotopologues for a compound

1. Apply the Stable Isotope Labeling layout to the result file (see "Apply the Stable Isotope Labeling layout" on page 22).

The Isotopologues Distribution Chart view opens to the right of the result tables.

2. In the Compounds table, select a compound of interest.

Figure 23 shows the distribution for L-glutamic acid with no sample grouping.

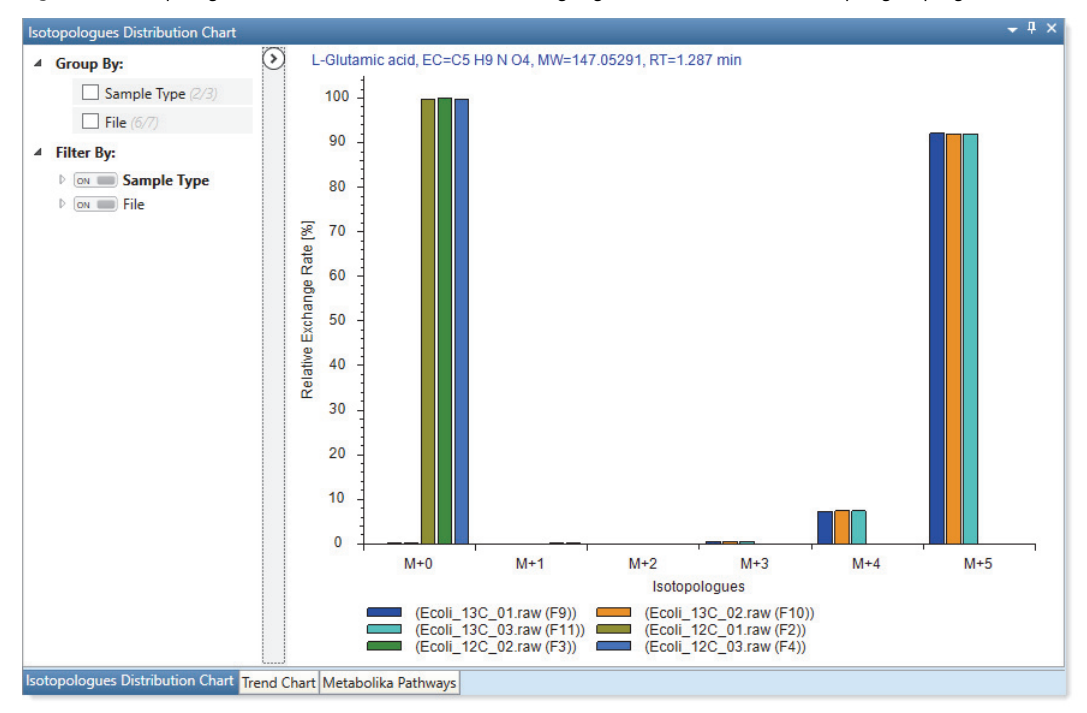

Figure 23. Isotopologues Distribution Chart view showing L-glutamic acid with no sample grouping

To group the samples by Sample Type, under Group By, select the Sample Type check box.
 Figure 24 shows the isotopologue distribution for L-glutamic acid with the samples grouped by sample type.
 Figure 24. Isotopologues Distribution Chart view showing L-glutamic acid with samples grouped by sample type

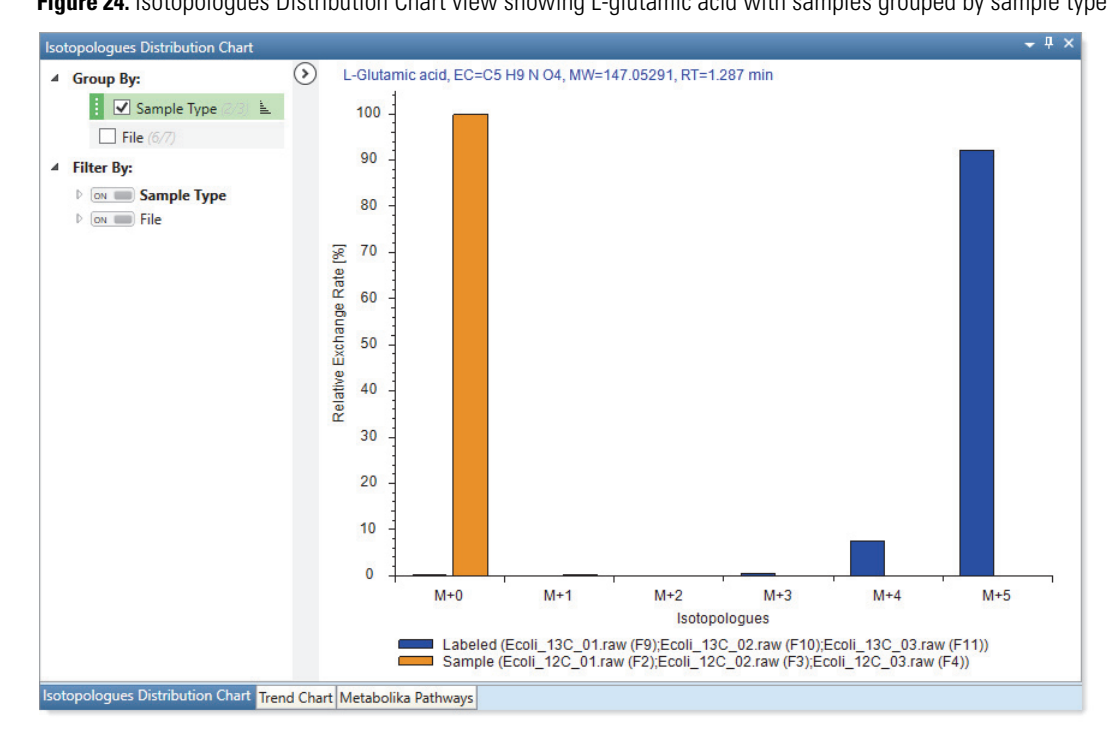

#### View the Metabolika pathways for a compound

The Map to Metabolika Pathways node (in the selected processing workflow) returns a set of mapped pathways for each detected compound.

#### \* To view the Metabolika pathways that include a selected compound

1. Apply the Stable Isotope Labeling layout to the result file (see "Apply the Stable Isotope Labeling layout" on page 22).

The Isotopologues Distribution Chart, Trend Chart, and Metabolika Pathways views open as tabbed views on the bottom right of the page. The related tables pane opens below the main tables pane.

- 2. Close some of the views as follows:
  - In the lower right quadrant, close the Isotopologues Distribution Chart view and the Trend Chart view by clicking their **Close** icons, ≤. Leave the Metabolika Pathways view open.
  - In the upper portion of the window, close the Chromatograms and Mass Spectrum views by clicking their **Close** icons, **⊠**.
- 3. Right-click the Compounds table and choose Collapse All Column Headers.
- 4. Sort the Compounds table by the Area (Max.) column in descending order.
- 5. In the Compounds table, select **row 2** (L-glutamic acid) in the example result file.
- 6. To view a Metabolika pathway that includes L-glutamic acid, do the following:
  - a. In the related tables pane for L-glutamic acid, click the Metabolika Pathways tab to make it the active table.
  - b. For this tutorial, scroll down to **row 93**—the **L-glutamate degradation IX (via 4-aminobutanoate)** pathway and select it.

This figure shows the selection of row 93 in the Metabolika Pathways table for L-glutamic acid. The mapped pathway appears in the Metabolika Pathways view at the right of the result tables. The Stable Isotope Labeling layout automatically selects the Rel. Exchange [%] column as the overlay data source with an overlay cell size of 10 pixels.

The mapped pathway appears in the Metabolika Pathways view at the right of the result tables. The Stable Isotope Labeling layout automatically selects the Rel. Exchange [%] column as the overlay data source with an overlay cell size of 10 pixels.

|                                                                   |                              |                         | Ove<br>Sou              | rlay Data<br>rce            | Overlay Cell<br>Size                        |                            |
|-------------------------------------------------------------------|------------------------------|-------------------------|-------------------------|-----------------------------|---------------------------------------------|----------------------------|
| Z Job Queue × Stable Isotope Labeling ×                           |                              |                         |                         |                             |                                             | - ×                        |
| 🗊 Compounds 😴 Input Files Study Information Statistical Methods M | etabolika Pathways           |                         |                         | Metabolika Pathways         |                                             | ≁ ‡ ×                      |
| 🗭 Checked Tags 🖲 Name Formula Annot. Sour                         | rce 🕐 Annot. ΔMass [ppm      | ] Calc. MW m/z RT       | [min] Area (Max.) 🛁     | Overlay Data Source: Rel. E | xchange [%] Y Overlay Cell Size: 1          | 0 🌩                        |
| 2 A L-Glutamic acid C5 H9 N O4                                    | -1.65                        | 5 147.05291 148.06017   | 1.287 2076701132        | Pathway: L-glutamate degr   | radation IX (via 4-aminobutanoate) (#Identi | fied pathway compounds: 2) |
| 4                                                                 |                              |                         | •                       |                             |                                             | ^ ( ( )                    |
| Hide Related Tables                                               |                              |                         |                         |                             |                                             | -                          |
| Structure Proposals Compounds per File                            | Predicted Composition        | s Labeled               | Compounds per File      | HO                          | -                                           |                            |
| Metabolika Results mzCloud Results                                | ChemSpider Resu              | lts Me                  | tabolika Pathways       |                             | <b>≜</b>                                    |                            |
| 😤 Checked Tags 💽 Pathway Name                                     |                              | Metabolika Compound Ids | Metabolika Compound Nar |                             | 4.1.1.15                                    |                            |
| 88 🗢 🔲 OOOOO Superpathway of plastoquinol biosynthesis            |                              | 102                     | L-Glutamate             | H <sub>N</sub> N OH         |                                             |                            |
| 89 🖘 🔲 OOOOO L-tyrosine degradation IV (to 4-methylphenol)        |                              | 102                     | L-Glutamate             | 0                           |                                             | T_aun lun                  |
| 90 🖘 🔲 OOOOO Superpathway of dTDP-glucose-derived antibioti       | ic building blocks biosynthe | e 102                   | L-Glutamate             | L-Glutamate                 | H OOO                                       |                            |
| 91 🖘 🔲 OOOOO Superpathway of L-phenylalanine and L-tyrosine       | biosynthesis                 | 102                     | L-Glutamate             | L-Olutamate                 |                                             |                            |
| 92 🗢 🔲 OOOOO Superpathway of sulfolactate degradation             |                              | 102                     | L-Glutamate             |                             |                                             |                            |
| 93 🗢 🚺 OOOOO L-glutamate degradation IX (via 4-aminobutanoa       | ste)                         | 102                     | L-Glutamate             |                             |                                             |                            |
| 94 🗢 🔲 OOOOO Superpathway of GDP-mannose-derived O-antig          | en building blocks biosynth  | 102                     | L-Glutamate             |                             |                                             |                            |
| 95 🖘 🔲 00000 Superpathway of rosmarinic acid biosynthesis         |                              | 102                     | L-Glutamate             |                             |                                             |                            |
| 1                                                                 |                              |                         | *                       |                             |                                             |                            |
| Show Related Tables                                               |                              |                         |                         |                             |                                             |                            |
| 0                                                                 |                              |                         |                         | ×                           | ,                                           |                            |
|                                                                   | Sele<br>path                 | ected Metab<br>way      | olika                   |                             |                                             |                            |

c. To view the Metabolika Pathways view below the result tables instead of to their right, drag the view by its title bar until it aligns with the alignment tool's down arrow at the bottom of the page. Fi

| igure 2 | 5. Dragging | the Metabolika | Pathways view | below the result tables |
|---------|-------------|----------------|---------------|-------------------------|
|---------|-------------|----------------|---------------|-------------------------|

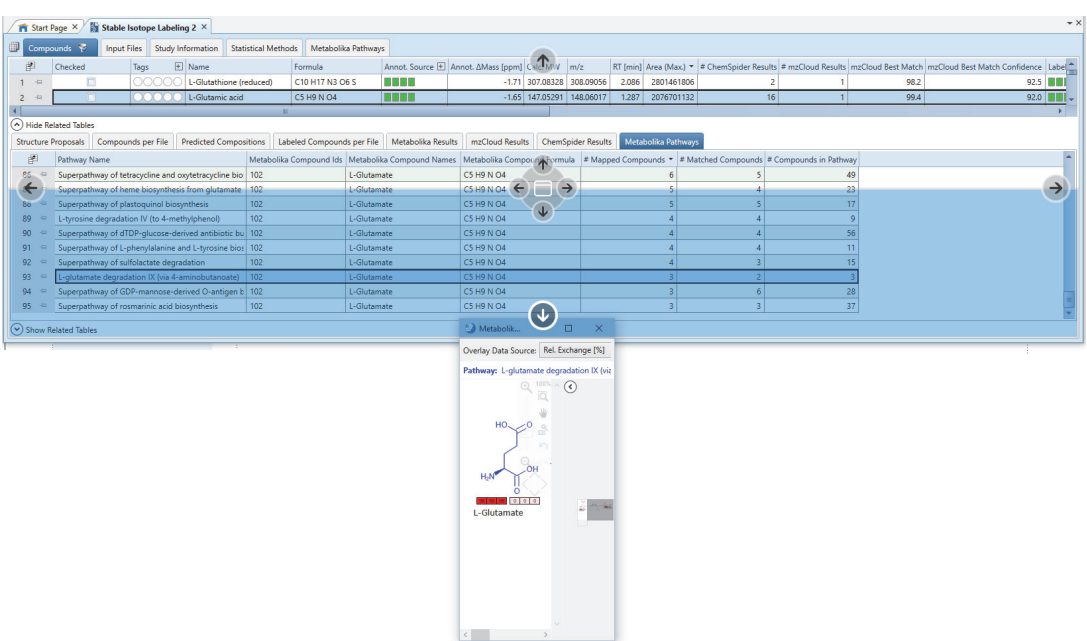

d. Release the mouse button.

The structure for the compound that you selected in the Compounds table is blue, the structures for other detected compounds are red, and the structures for undetected compounds in the pathway are black.

- 7. To enlarge the overlaid data, increase the value in the Overlay Cell Size box (Range: 6 to 30 pixels in width).
- 8. To view the file name for a specific value, point to the value.

This figure shows the selected Metabolika pathway with an overlay of the relative exchange [%] data for the selected compound—L-glutamate. The overlay cell size is 20 pixels. A Caution symbol next to a compound indicates that the analysis found multiple matches.

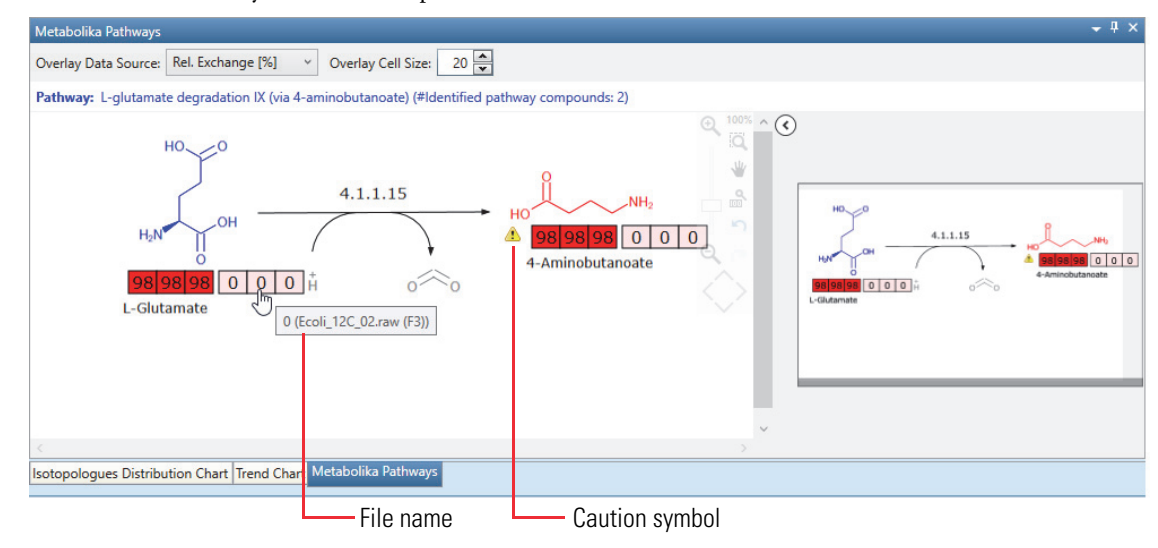

9. To view information about the matching compounds for a structure with multiple matches, point to the Caution symbol.

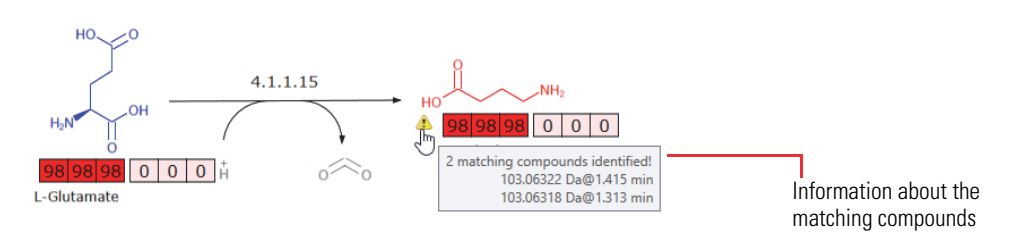

- 10. To keep only the appropriate explanation for the structure, mark the incorrect explanation as a background compound as follows:
  - a. In the second pane of related tables, open the related Compounds table for the selected Metabolika pathway.
  - b. Fix the Name column to the leftmost column of the table. See "Common layout modifications" on page 21.
  - c. Open the Field Chooser dialog box for the related Compounds table and select the check box for the Background column.

The Background column appears in the related Compounds table.

d. To mark gamma-aminobutyric acid as a background compound, select its check box in the Background column.

| 🔁 Job Queue 🗙 📓 Stable Isotope Labeli | ng ×                                   |                     |                |               |              |               | Ŧ×  |
|---------------------------------------|----------------------------------------|---------------------|----------------|---------------|--------------|---------------|-----|
| 🗊 Compounds 😵 Input Files Study In    | formation Statistical Methods M        | letabolika Pathways |                |               |              |               |     |
| 🖆 Name 🕂 Background                   | <sup>‡</sup> Checked <sup>‡</sup> Tags | nula 🕂 Annot.       | Sou 🛨 😑 Anno   | t. ΔMass [ppm | 😑 Calc. M\   | N ⊕ m/z ↔     |     |
| 2 4 L-Glutamic acid                   | C5 H                                   | 19 N O4             |                | -1.6          | 55 147.05    | 291 148.06017 | -   |
|                                       |                                        |                     |                |               |              | Þ             |     |
| Hide Related Tables                   |                                        |                     |                |               |              |               |     |
| Structure Proposals                   | Compounds per File                     | Predicted Compo     | sitions        | Labe          | eled Compo   | unds per File |     |
| Metabolika Results                    | mzCloud Results                        | ChemSpider          | Results        |               | Metabolik    | a Pathways    |     |
| 🖆 Checked Tags 🛨 Pathway N            | lame                                   |                     | Metabolika Com | pound Ids Me  | etabolika Co | mpound Names  | •   |
| 93 II OOOO L-glutama                  | te degradation IX (via 4-aminobutano   | ate)                | 102            | L-(           | Glutamate    |               | -   |
| •                                     | 11                                     |                     |                |               |              | Þ             |     |
| Hide Related Tables                   |                                        |                     |                |               |              |               |     |
| Compounds 🌱 Metabolika Results        |                                        |                     |                |               |              |               |     |
| 🖆 Name 🕂                              | Metabolika Compound Names 4            | Background 4        | Calc. MW 🛛 🕂   | m/z ⊹⊨ R      | (T [min] 🗇   | Area (Max.) 🔹 | -12 |
| 1 😔 L-Glutamic acid                   | L-Glutamate                            |                     | 147.05291      | 148.06017     | 1.287        | 207670113     | 32  |
| 2 → L(+)-2-Aminobutyric acid          | 4-Aminobutanoate                       |                     | 103.06322      | 104.07050     | 1.398        | 1067182       | 24  |
| 3 gamma-Aminobutyric acid             | 4-Aminobutanoate                       |                     | 103.06318      | 104.07050     | 1.295        | 202381        | 10  |
|                                       | I                                      |                     |                |               |              |               |     |
| Namo saluma fe                        | error at the left of                   | Charleba            | v to poloot :  | the           |              |               |     |
| Name column if                        |                                        |                     |                |               |              |               |     |

In the Metabolika pathways view, the Caution symbol below the structure disappears, but the structure remains red.

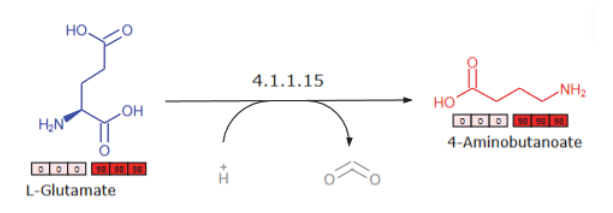

### Export the analysis results

**Use the Result** 

Filters view to

compounds of interest

select

To create a report for your records, filter the Compounds table to display only the compounds of interest, and then export the results using the appropriate format.

Follow these procedures to filter the Compounds table and export the results:

- 1. Use the Result Filters view to select compounds of interest
- 2. Select columns that you want to export
- 3. Export the results to a spreadsheet

The analysis detected a few thousand compounds, including over one thousand compounds that it marked as background compounds or compounds without a formula. To reduce the number of compounds to export, filter the table or select the check boxes for the compounds of interest.

**Note** Pointing to the Compounds tab or the scroll bar for the Compounds table displays a tooltip with the number of visible compounds and the total number of compounds that the analysis detected.

|   | Compo | ounds 💎       | Compounds per File    | Features per File | Labeled ( | Compounds p | er File | Labeled Features |
|---|-------|---------------|-----------------------|-------------------|-----------|-------------|---------|------------------|
| É | Þ     | Tag: Compour  | nds grouped by molec  |                   | Formula   |             |         |                  |
| 1 | -12   | <br>1960 of 3 | 3109 items shown (114 | 9 filtered out)   |           |             | C10 H1  | 17 N3 O6 S       |
| 2 | -     | 00000         | L-Glutamic            | acid              |           |             | C5 H9   | N 04             |

Do the following in the order listed:

- 1. Filter the Compounds table by the selected items
- 2. Filter the Compounds table by the relative exchange rate
- 3. Filter the Compounds table by the best mzCloud match

#### To filter the Compounds table by the selected items

- 1. If the Compounds table is not the active table, click its tab to make it active.
- 2. Manually select the check boxes for the compounds of interest.
- 3. From the menu bar, choose View > Result Filters.

Because the processing workflow included the Mark Background Compounds node and the Analyze Labeled Compounds node, the Compounds table is currently filtered by two properties—Background and Formula.

4. Click Add Property and select Checked.

This figure shows the filter set.

| 2 Result Filters                                                                                                    |                                                                                                    |       |         | $\times$ |
|----------------------------------------------------------------------------------------------------|----------------------------------------------------------------------------------------------------|-------|---------|----------|
| ON       Compounds         ON       Compounds per File         ON       Features per File         ON       Labeled Compounds per File         ON       Labeled Features         ON       Metabolika Results         ON       ChemSpider Results         ON       Input Files         ON       Study Information         ON       Statistical Methods         ON       Metabolika Pathways | Compounds<br>AND Add group<br>Formula is not blank Remove<br>Background is false Remove<br>- Checked is true Remove<br>Add property |       |         |          |
| Show all tables                                                                                                    | Load Save Save As Clear All C                                                                                                    | Clear | Apply F | ilters   |

5. Click Apply Filters.

The Compounds table displays only the selected compounds.

6. To undo the Checked filter, click **Remove** to its right. Then, click **Apply Filters** again.

Now that you have removed the Checked filter, the Compounds table contains the original set of compounds.

Go to the next topic to "Filter the Compounds table by the relative exchange rate."

# Filter the Compounds table by the selected items

Filter the Compounds table by the relative exchange rate

#### \* To filter the Compounds table by the relative exchange rate of each compound

- 1. Click the **Compounds** tab for the main Compounds table to make it the active table.
- 2. From the application menu bar, choose **View > Result Filters**.

The Result Filters view opens as a floating window. Because the processing workflow included the Mark Background Compounds node and the Analyze Labeled Compounds node, the filter for the Compounds table already includes a filter for background compounds and a filter for compounds without a formula.

This figure shows the default filters for the example result file.

| ② Result Filters                                                                                                    | — 🗆 X                                                                                                   |
|----------------------------------------------------------------------------------------------------|----------------------------------------------------------------------------------------------------|
| ON       Compounds         ON       Compounds per File         ON       Features per File         ON       Labeled Compounds per File         ON       Labeled Features         ON       Labeled Features         ON       Metabolika Results         ON       ChemSpider Results         ON       Input Files         ON       Study Information         ON       Statistical Methods         ON       Metabolika Pathways | Compounds<br>AND Add group<br>Formula is not blank Remove<br>Background is false Remove<br>Add property |
| Show all tables                                                                                                    | Save Save As Clear All Clear Apply Filters                                                              |

- 3. On the right side of the Result Filters view, set up filters for the relative exchange rate as follows:
  - a. Click Add Property, and then select Rel. Exchange [%] from the list.
  - b. In the pink relation list, select Is Greater Than or Equal To.
  - c. In the value box next to the relation list, type 98.
  - d. In the pink condition list, select In File.
  - e. In the Green sample list, select one of the labeled input files.
  - f. Repeat steps step 3a through step 3e to add a filter for all three labeled input files.

This figure shows the filter set.

| ② Result Filters                                                                                                    | - 🗆 X                                                                                                    |
|----------------------------------------------------------------------------------------------------|----------------------------------------------------------------------------------------------------|
| ON       Compounds         ON       Compounds per File         ON       Features per File         ON       Labeled Compounds per File         ON       Labeled Features         ON       Labeled Features         ON       Metabolika Results         ON       ChemSpider Results         ON       Study Information         ON       Statistical Methods         ON       Metabolika Pathways | Compounds<br>AND Add group<br>Formula is not blank Remove<br>Background is false Remove<br>Rel. Exchange [%] is greater than or equal to 98.00 in file Ecoli_13C_01.raw (F9) Remove<br>Rel. Exchange [%] is greater than or equal to 98.00 in file Ecoli_13C_02.raw (F10) Remove<br>Rel. Exchange [%] is greater than or equal to 98.00 in file Ecoli_13C_03.raw (F11) Remove<br>Add property |
| Show all tables                                                                                                    | Load         Save         Save As         Clear All         Clear         Apply Filters                                                                                                    |

4. Click Apply Filters.

The applied filter set reduces the number of visible rows in the Compounds table to 236.

| Com | pounds | 8         | Compounds per File       | Features per File     | Labeled Compounds |
|-----|--------|-----------|--------------------------|-----------------------|-------------------|
| Ē   | Tags   | े<br>Comp | ounds grouped by mole    | ecular weight and ret | ention time       |
| 1 🕀 | 00     | 236 o     | of 3109 items shown (287 | 73 filtered out)      |                   |

Leave Result Filters view open and go to the next topic to filter the remaining visible compounds by their best mzCloud match scores.

Filter the Compounds table by the best mzCloud match Precondition: The Compounds table in the example result file is filtered by the exchange rate as described in "Filter the Compounds table by the relative exchange rate" on page 34.

#### \* To filter the Compounds table by the best mzCloud match

- 1. Open the Result Filters view if it is not open.
- 2. Click Add Property below the last Rel Exchange [%] filter.
- 3. In the dropdown property list, select mzCloud Best Match.
- 4. In the pink dropdown conditions list to the right, select Is Greater Than or Equal To.
- 5. In the value box, type **99**.

| ② Result Filters                                                                                                    | — D X                                                                                                    |
|----------------------------------------------------------------------------------------------------|----------------------------------------------------------------------------------------------------|
| ON       Compounds         ON       Compounds per File         ON       Features per File         ON       Labeled Compounds per File         ON       Labeled Features         ON       Labeled Features         ON       Metabolika Results         ON       ChemSpider Results         ON       Input Files         ON       Study Information         ON       Statistical Methods         ON       Metabolika Pathways | Compounds         AND       Add group         Formula       is not blank       Remove         Background       is false       Remove         Rel. Exchange [%]       is greater than or equal to       98.00       in file       Ecoli_13C_01.raw (F9)       Remove         Rel. Exchange [%]       is greater than or equal to       98.00       in file       Ecoli_13C_02.raw (F10)       Remove         Rel. Exchange [%]       is greater than or equal to       98.00       in file       Ecoli_13C_03.raw (F11)       Remove         Macloud Best Match       is greater than or equal to       99       Remove       Add property |
| Show all tables                                                                                                    | Load Save Save As Clear All Clear Apply Filters                                                                                                    |

#### 6. Click Apply Filters.

The Compounds table is now reduced to three compounds.

|   |   | Compo | ounds 💎 | Compoun | ds per File | Features per File   |
|---|---|-------|---------|---------|-------------|---------------------|
| I |   | F     | Tags !  | Checked | Name        |                     |
| I | 1 | -12   | 00000   |         | L-Glutamic  | acid                |
| I | 2 | -12   | 00000   |         | DL-Glutam   | ine                 |
|   | 3 | -12   | 00000   |         | Y-L-Glutarr | ıyl-L-glutamic acid |

7. Close the Result Filters view by clicking the **Close** icon,  $\times$ , in the upper-right corner.

Go to the next topic to "Export the results to a spreadsheet."

Select columns that you want to export For the stable isotope labeling analysis, the Compounds table contains up to 37 visible table columns. With the Stable Isotope Labeling layout applied, the Compounds table contains 19 visible table columns. See the Field Chooser dialog box in the following topic: "Apply the Stable Isotope Labeling layout" on page 22.

#### \* To select the table columns that you want to export to a spreadsheet file

- 1. Click the Field Chooser icon, *F*, for the Compounds table.
- 2. In the Field Chooser dialog box, clear the check boxes for the columns that you do not want to export to a spreadsheet file. For this tutorial, clear all the check boxes except the following five columns:

#### Name, Area (Max), Calc. MW, Formula, and RT

3. Close the Field Chooser dialog box.

# Export the results to a spreadsheet

Preconditions: The Compounds table is filtered by a relative exchange rate of greater than or equal to 98% and an mzCloud Best Match of greater than or equal to 99% and contains only two compounds and only six columns.

**Note** If you have not already filtered the Compounds table and reduced the number of visible table columns, see these topics:

- Filter the Compounds table by the relative exchange rate
- Filter the Compounds table by the best mzCloud match
- Select columns that you want to export

#### To create a report by exporting the results to a spreadsheet

- 1. Sort the Compounds table in descending order by the Area (Max) column.
- 2. To export the filtered and sorted results, do the following:
  - a. Right-click the Compounds table and choose **Export > As Excel**.

| C, Job | Qu  | ueue × / 📓 Stable Isotope                                                                                                    | abeling ×               |         |                                                    |             |            |           |               |                 |  |
|--------|-----|----------------------------------------------------------------------------------------------------|-------------------------|---------|----------------------------------------------------|-------------|------------|-----------|---------------|-----------------|--|
| Com    | npo | unds 😵 Compounds per                                                                                                    | File Features p         | er File | abeled Com                                         | pounds p    | er File    | Labele    | ed Features   | mzCloud Results |  |
| F      |     | Name                                                                                                    | Formula                 |         | Calc. MW                                           | RT [min]    | Area (N    | /lax.) 🔻  |               |                 |  |
| 1 👳    |     | L-Glutamic acid                                                                                                    | C5 H9 N O4              |         | 147.05291                                          | 1.287       | 2076       | 701132    |               |                 |  |
| 2 ⊹⊐   |     | DL-Glutamine                                                                                                    | C5 H10 N2 O3            |         | 146.06891                                          | 1.250       | 623        | 371343    |               |                 |  |
| 3 🕀    |     | Y-L-Glutamyl-L-glutamic acid                                                                                                    | C10 H16 N2 O7           |         | 276.09554                                          | 1.694       | 30         | 045026    |               |                 |  |
|        |     | Copy With Headers<br>Copy<br>Copy Structure<br>Clear Selection<br>Cell Selection Mode<br>Enable Column Fixin<br>Collapse All Column I<br>Expand All Column I<br>Check Selected | g<br>Headers<br>Headers | Ctrl+C  | <ul> <li></li> <li></li> <li></li> <li></li> </ul> |             |            |           |               |                 |  |
|        |     | Uncheck Selected                                                                                                    |                         |         | •                                                  |             |            |           |               |                 |  |
|        |     | Uncheck All                                                                                                    |                         |         | *                                                  |             |            |           |               |                 |  |
|        |     | Kemove All Checkm                                                                                                    | arks in All Tables      |         | As                                                 | Plain Text  | t          |           |               |                 |  |
|        |     | Add Tag                                                                                                    |                         |         | As                                                 | Excel       |            |           |               |                 |  |
|        |     | Remove lag                                                                                                    |                         |         | As                                                 | mzVault I   | Library    | 13        |               |                 |  |
|        |     | Set lags                                                                                                    | II Tablas               |         | Ac                                                 | ld Compo    | und to I   | Existing  | mzVault Libra | ary             |  |
|        |     | Remove Air lags in A                                                                                                    | ai lables               |         | As                                                 | Xcalibur    | Inclusio   | n/Exclusi | on List       | -               |  |
|        |     | Edit Compound Ann                                                                                                    | otation                 |         | As                                                 | TraceFind   | ler List   | , energia | er erstin     |                 |  |
|        |     | Clear Compound An                                                                                                    | notation                |         | 10                                                 | Mageliet    |            |           |               |                 |  |
|        |     | Apply FISh Scoring                                                                                                    |                         |         | As                                                 | iviass List | <br>d Comn | ounds to  | - Evicting Ma | acc List        |  |
|        |     | Export                                                                                                    |                         |         | ► AC                                               | iu selecte  | u comp     | ounds to  | s chisting wa | ISS LIST.       |  |

The Export to Excel dialog box opens.

| ath:                             |                                 |                                |                                                                                                    |
|----------------------------------|---------------------------------|--------------------------------|----------------------------------------------------------------------------------------------------|
| Items and                        | d related tables to be exported |                                | Options                                                                                                    |
| Level 1:<br>Level 2:<br>Level 3: | Compounds                       | <ul> <li></li> <li></li> </ul> | <ul> <li>All items</li> <li>Selected in this table</li> <li>Selected in this and all sub-tables</li> <li>Open file after export</li> </ul> |

b. In the Path box, change the file name and the location of the spreadsheet file as appropriate by clicking the browse icon, selecting the storage folder, naming the file, and clicking **Save**.

The dialog box remembers the last folder location you selected. The default file name is the table name.

- c. In the Items and Related Tables to be Exported area, do the following:
  - Do not change the Level 1 selection of the Compounds table.
  - In the Level 2 list, select Labeled Compounds per File.
- d. In Options area, select the All Items option and the Open File After Export check box.

| ② Export                                                             | to Excel                                                                                                    |             | ×                                                                                                    |
|----------------------------------------------------------------------|----------------------------------------------------------------------------------------------------|-------------|----------------------------------------------------------------------------------------------------|
| Path:<br>C:\Users\F<br>Items and<br>Level 1:<br>Level 2:<br>Level 3: | ublic\Documents\Stable Isotop<br>I related tables to be exported<br>Compounds<br>Labeled Compounds per File | v<br>v<br>v | Uning.xlsx<br>Options<br>All items<br>Selected in this table<br>Selected in this and all sub-tables<br>Open file after export |
|                                                                      |                                                                                                    |             | Export Cancel                                                                                                    |

- e. Click Export.
- f. At the status prompt, click OK.

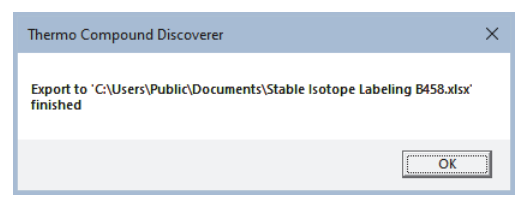

The Excel spreadsheet opens (Figure 26).

This spreadsheet shows the exported Compounds table.

Figure 26. Excel spreadsheet with three compounds and the labeled compounds per file for each of the three compounds

|        | Aut  | oSav | e 💽 🖁         | <b>ら</b> 、 | - B               | ÷      | Stable Is  | otope La | abeling.xls> | : - Excel | ې      | o c     |
|--------|------|------|---------------|------------|-------------------|--------|------------|----------|--------------|-----------|--------|---------|
|        | File | ł    | Home Insert   | Page L     | ayout I           | Formul | as Data    | Review   | v View       | Add-ins   | Help   | ACROB,  |
|        | A1   |      | • E 2         | < 🗸        | $f_{\mathcal{K}}$ | Name   | 2          |          |              |           |        |         |
|        | 1 2  |      |               | А          |                   |        | В          |          | С            | D         |        | E       |
|        |      | 1    | Name          |            |                   |        | Formula    | C        | alc. MW      | RT [min]  | Area ( | Max.)   |
|        | +    | 2    | L-Glutamic ac | id         |                   |        | C5 H9 N O4 | L :      | 147.0529     | 1.287     | 207    | 6701132 |
|        | +    | 11   | DL-Glutamine  |            |                   |        | C5 H10 N2  | O3       | 146.0689     | 1.25      | 6237   | 1342.88 |
|        | +    | 20   | Y-L-Glutamyl- | L-glutam   | ic acid           |        | C10 H16 N2 | 207      | 276.0955     | 1.694     | 3045   | 026.195 |
|        |      | 28   |               |            |                   |        |            |          |              |           |        |         |
| Expand | -    | ÷    | Compo         | unds       | (+)               |        |            |          |              |           |        | 4       |
| icon   |      |      |               |            |                   |        |            |          |              |           |        |         |

3. To view the Compounds per File table for a compound, click the expand icon, ⊞, to the left of the compound. The Labeled Compounds per File table for the compound expands below the compound.

| AutoSave 💽 🛱 🏷 Y 🖓 Y Stable Isotope Labeling.xlsx - Excel 🖉 Search |                             |           |         |            |              |            |                  |             |         |           |           |          |  |
|--------------------------------------------------------------------|-----------------------------|-----------|---------|------------|--------------|------------|------------------|-------------|---------|-----------|-----------|----------|--|
| File                                                               |                             | Home      | Insert  | Page Layou | t Formulas   | Data Revie | w View Ado       | l-ins Help  |         |           |           |          |  |
| AN3                                                                | AN3 💌 i 🔀 🗸 🏂 Study File ID |           |         |            |              |            |                  |             |         |           |           |          |  |
| 1 2                                                                |                             |           | А       |            | В            | С          | D                | E           | F       | G         | н         | 1        |  |
|                                                                    | 1                           | Name      |         |            | Formula      | Calc. MW   | RT [min]         | Area (Max.) |         |           |           |          |  |
| -                                                                  | 2                           | L-Glutam  | ic acid |            | C5 H9 N O4   | 147.05291  | 1.287            | 2076701132  |         |           |           |          |  |
| · ·                                                                | 3                           |           |         |            | Checked      | Tags       | Molecular Weight | RT [min]    | FWHM [m | Max. # MI | # Adducts | Area     |  |
| · ·                                                                | 4                           |           |         |            | FALSE        |            | 147.05291        | 1.286       | 0.025   | 4         | 4         | 2.08E+09 |  |
| · ·                                                                | 5                           |           |         |            | FALSE        |            | 147.05291        | 1.288       | 0.028   | 3         | 4         | 2.05E+09 |  |
| · ·                                                                | 6                           |           |         |            | FALSE        |            | 147.05291        | 1.287       | 0.029   | 3         | 4         | 2.04E+09 |  |
| · ·                                                                | 7                           |           |         |            | FALSE        |            | 147.05291        | 1.289       | 0.028   | 5         | 4         | 1.99E+09 |  |
| · ·                                                                | 8                           |           |         |            | FALSE        |            | 147.05291        | 1.288       | 0.026   | 5         | 4         | 1.96E+09 |  |
| · ·                                                                | 9                           |           |         |            | FALSE        |            | 147.05291        | 1.286       | 0.026   | 4         | 4         | 1.93E+09 |  |
| Ŀ                                                                  | 10                          |           |         |            | FALSE        |            | 147.05291        | 1.378       | 0.025   | 2         | 3         | 176615.1 |  |
| +                                                                  | 11                          | DL-Glutar | mine    |            | C5 H10 N2 O3 | 146.06891  | 1.25             | 62371342.88 |         |           |           |          |  |
| -                                                                  | Compounds                   |           |         |            |              |            |                  |             |         |           |           |          |  |

#### Trademarks

Compound Discoverer, LTQ Orbitrap XL, LTQ Orbitrap Velos, Q Exactive Plus, mzCloud, Orbitrap ID-X, Orbitrap Elite, Orbitrap Velos Pro, and Q Exactive are trademarks; and Exactive, Orbitrap, Orbitrap Fusion, and Xcalibur are registered trademarks of Thermo Fisher Scientific Inc. in the United States.

ChemSpider is a trademark of ChemZoo, Inc.

Microsoft and Excel are registered trademarks of Microsoft Corporation in the United States and other countries.

All other trademarks are the property of Thermo Fisher Scientific Inc. and its subsidiaries.